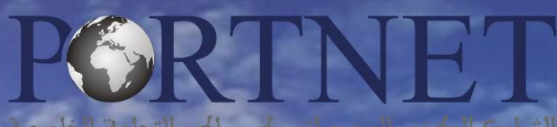

GUICHET UNIQUE NATIONAL DES PROCÉDURES DU COMMERCE EXTÉRIEUR

# GUIDE UTILISATEUR TITRE D'IMPORTATION

**Rôle :** Opérateurs usagers de la plateforme PortNet

Profil : Importateur

Version : v 0.6 – Juillet 2020

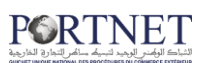

## Table des matières

| Introduction                                                                              | 3  |
|-------------------------------------------------------------------------------------------|----|
| Prérequis                                                                                 | 3  |
| I. Démarrage & Authentification                                                           | 3  |
| II. Création d'un nouveau Titre d'Importation                                             | 5  |
| 1. Cas Engagement d'importation                                                           | 11 |
| 2. Cas Licence d'importation                                                              | 11 |
| III. Gérer les titres d'importation                                                       | 13 |
| IV. Souscription/Domiciliation : Engagement importation                                   | 20 |
| V. Souscription/pré-domiciliation : Licence d'importation                                 | 22 |
| VI. Demande de VISA MCE                                                                   | 24 |
| VII. Demande de changement de guichet                                                     | 25 |
| VIII. Demande de report d'acompte                                                         | 26 |
| IX. Demande d'annulation du titre                                                         | 29 |
| X. Demande de modification des données marchandises du titre « Engagement d'importation » | 30 |
| XI. Consulter les titres d'importation                                                    | 34 |
| XII. Suivi des opérations : Service de NOTIFICATIONS PORTNET                              | 38 |
| XIII. Assistance et appui aux utilisateurs                                                | 40 |
|                                                                                           | /  |

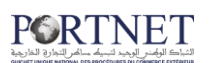

## Introduction

Ce guide utilisateur s'adresse aux Importateurs/Déclarants ou à leurs représentants pour la création, la gestion et la consultation des titres d'importation. Il montre comment effectuer les tâches courantes, fournit des conseils et attire l'attention sur les fonctionnalités offertes par PortNet.

## Prérequis

Pour pouvoir créer un préavis d'arrivée sur PortNet, un ensemble d'éléments est requis, notamment l'accès à la plateforme PortNet. Si vous ne disposez pas d'un accès au Guichet Unique PortNet, nous vous invitons à vous abonner dans les meilleurs délais. Pour ce faire, merci de consulter la procédure à suivre et les documents à fournir disponibles au niveau de notre portail web https://.portnet.ma, menu « Services», rubrique « Abonnement aux services de PORTNET S.A. ».

## I. Démarrage & Authentification

Pour accéder à votre espace personnel sur le Guichet Unique PortNet, il vous suffira de taper l'adresse **www.portnet.ma** sur votre navigateur internet et renseigner sur le formulaire d'authentification :

- Le nom d'utilisateur
- Le mot de passe

Cliquez à présent sur « Se connecter »

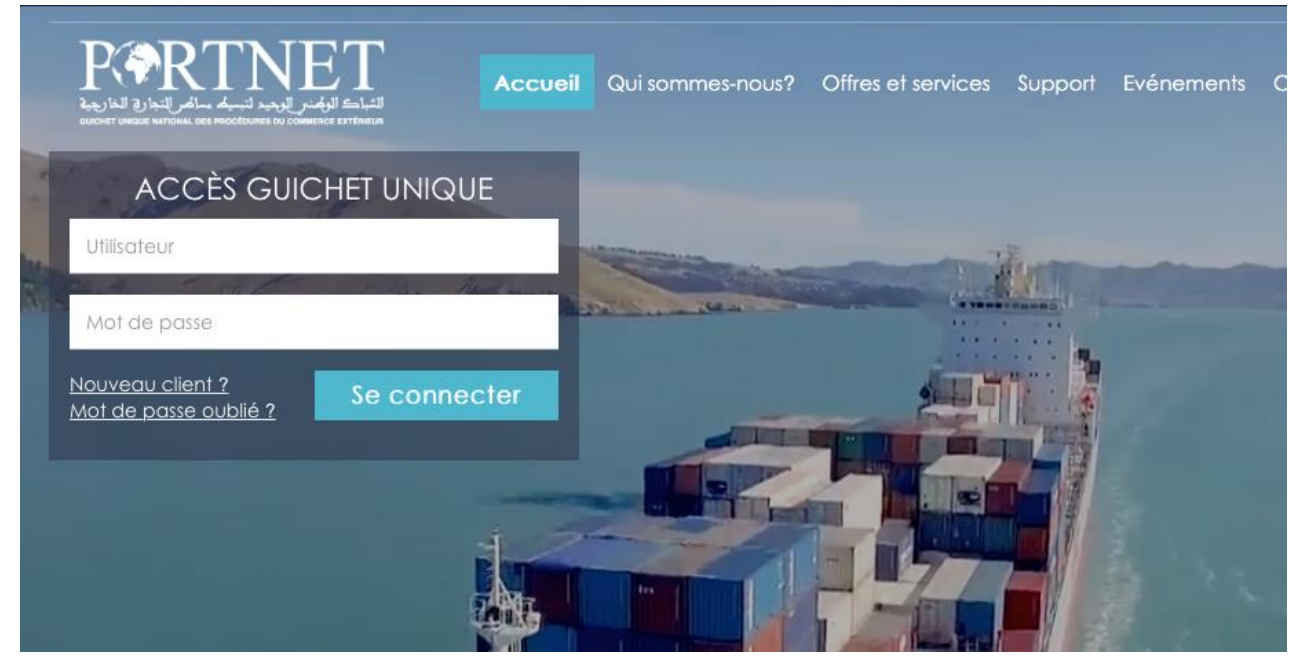

Source de problèmes d'authentification, veuillez soumettre une réclamation via la plateforme de réclamation PORTNET : http://reclamation.portnet.ma.

Une fois connecté, PortNet affichera l'écran principal suivant :

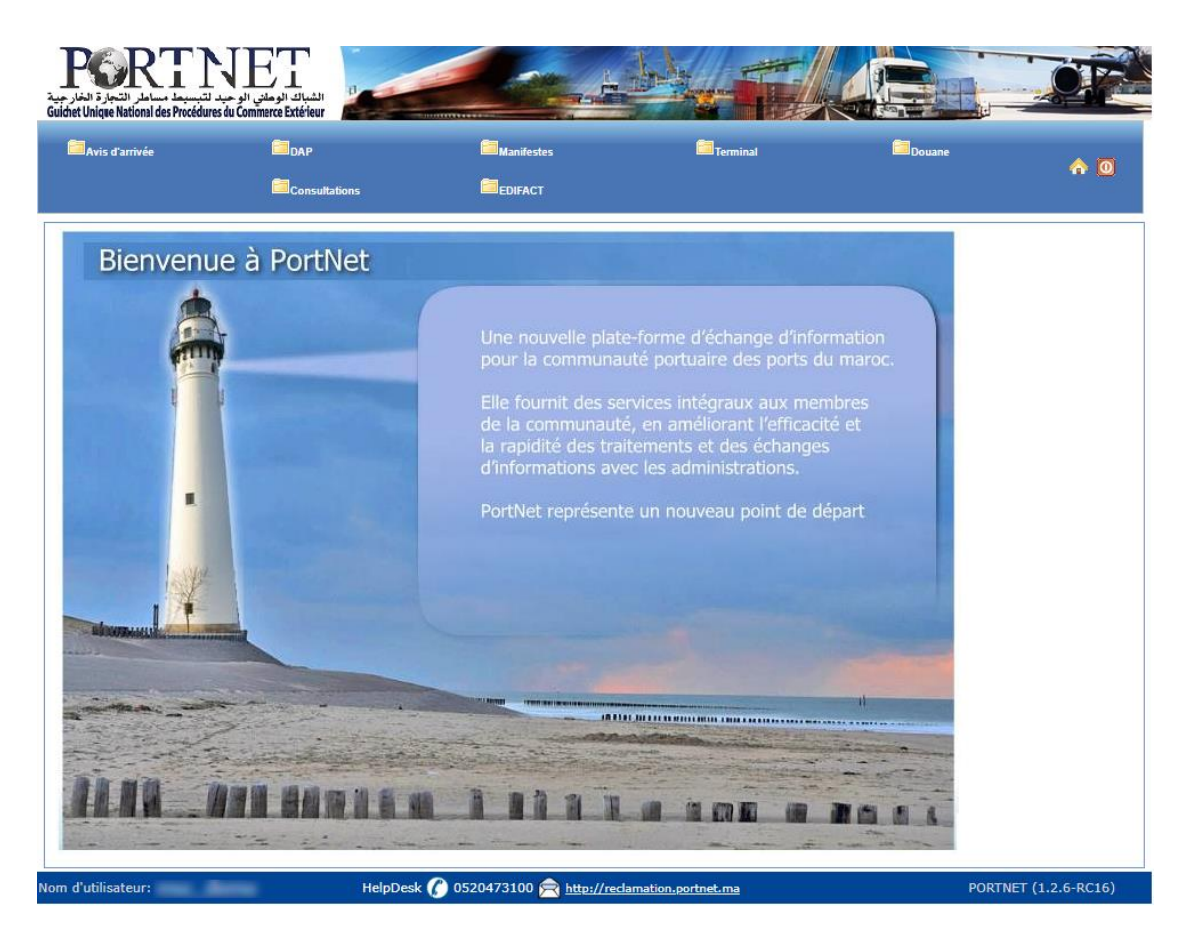

NB : Les mots de passe sont créés par défaut par le système PortNet. Nous vous conseillons vivement de changer votre mot de passe et mettre celui qui vous convient le mieux lors de votre première connexion à PortNet.

Le **nom de l'utilisateur** est affiché **en bas de la page**, **cliquez dessus** pour procéder au changement du mot de passe.

PortNet affichera ensuite la fenêtre de changement de mot de passe :

| Nom Utilisateur<br>Nº carte d'identité 111 | Pays<br>Courrier électronique | Nom<br>Téléphone       | Nom de famille |
|--------------------------------------------|-------------------------------|------------------------|----------------|
| Rôle de l'utilisateur: 🕜 Consignataire     |                               |                        |                |
| Enterprise                                 | Code EDI                      |                        |                |
| Tran                                       | Autorisation ADII             |                        |                |
| Mot de                                     | Nouveau mot de passe          | Confirmer mot de passe |                |

L'utilisateur doit :

- Saisir son mot de passe actuel dans la zone « Mot de Passe » ;
- > Saisir son nouveau mot de passe dans la zone « Nouveau mot de passe » ;
- Saisir le même mot de passe dans la zone « Confirmer mot de passe » ;
- > Et finalement, cliquer sur le bouton « Modifier ».

Votre nouveau mot de passe sera automatiquement sauvegardé.

## II. Création d'un nouveau Titre d'Importation

On distingue deux catégories de titres :

- Engagement d'importation : souscrit est domicilié directement auprès d'une banque intermédiaire agréée
- Licence d'importation : fait l'objet de :
  - D'abord, d'une procédure de pré-domiciliation bancaire,
  - Ensuite, d'une demande d'autorisation d'importation auprès du Département chargé du Commerce Extérieur, après avis des départements techniques concernés
  - Finalement, d'une domiciliation bancaire une fois obtenu le visa Département chargé du Commerce Extérieur

Afin d'accéder à la section **« Nouveau Titre d'Importation »**, vous êtes invité à suivre les étapes comme illustrées sur la figure ci-dessous :

| Т     | itre et Documents    | 4 | Nouveau Titre d'Importation        |
|-------|----------------------|---|------------------------------------|
| 6     | ionaultation annubra | 1 | Gestion des Titres d'Importation   |
|       | ion à définieren     |   | Consultor des Titres d'importation |
| . (1) | KL PROF              |   | Second Contraction Contractor      |
| -     | Raim Latville        |   |                                    |
| 5     | orte Conteneur       |   |                                    |

Figure 2 : Accès à la création/ souscription d'un titre

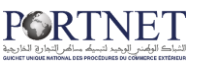

**Astuce :** Pas besoin de cliquer sur le menu de navigation en haut, il suffit de survoler cette zone avec la souris et les menus s'ouvriront automatiquement. Vous devez cliquer sur le menu « **Nouveau titre d'importation** » uniquement

Depuis le menu de navigation :

• Importation → Titre et Documents →Nouveau Titre d'Importation

#### Partie réservée aux déclarants/transitaires

Si vous êtes déclarant/ transitaire et que vous agissez pour le compte d'un importateur, vous devez être muni du code de l'importateur en question (CODE PIN communiqué préalablement par l'importateur), le renseigner sur PortNet, cliquez sur rechercher et sélectionnez l'importateur, comme suit :

| tateur<br>aet | Code FIN              | δ                                                            |               |     |
|---------------|-----------------------|--------------------------------------------------------------|---------------|-----|
| 5             | <b>B</b> argoritation | <b>Encoded</b> ian                                           | Consultations | A 0 |
|               |                       |                                                              |               |     |
|               | Q Insort<br>Par       | ateur<br>amètres de recherche<br>Code PUN <mark>(1111</mark> |               | *   |

Attention : Si vous êtes importateur, ne jamais communiquer vos mots de passe à transitaire son propre identifiant et mot de passe. La seule information que vous devez lui communiquer est le « Code PIN »

**Note :** Le code « Pin » est toujours affiché sur l'écran du Titre d'importation (voir figure ci-dessous dans la zone jaune)

## الشراك الوامن للوجيد لنبيط ساض التعارة الغاريمية

| ouveau Titre d'Importation   |                 |                                       |              |         |       |                            |              |              |   |
|------------------------------|-----------------|---------------------------------------|--------------|---------|-------|----------------------------|--------------|--------------|---|
| sportateur                   |                 |                                       |              |         |       |                            |              |              |   |
| sucception Labor Mikeon B.A. | Centre RC       | 144                                   |              | IFU DA  | 1-147 |                            |              | Numero Linge |   |
| Code State 1                 | Taxe            | -                                     |              | Siege 1 |       |                            | -            | No.          |   |
|                              | professionnelle | · · · · · · · · · · · · · · · · · · · |              | social  |       |                            |              | DCE          |   |
| nnées du Titre d'Importation |                 |                                       |              |         |       |                            |              |              |   |
| no demacistrement            |                 | Cabègorie<br>du titre                 | SELECTIONNER |         | -     | Etat                       |              |              |   |
| Expediteur                   |                 | Devise                                | SELECTIONNER |         |       | Modalités de               | SELECTIONNER | 1            |   |
| Régime douanier SÉLECTIONNER |                 | Bureau                                | SELECTIONNER |         |       | Conditions<br>de Livraison | SELECTIONNER |              |   |
|                              |                 |                                       |              |         |       | and and a state of         |              |              | _ |

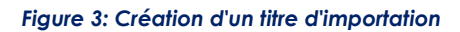

- I. Renseignez les données du titre d'importation (tous les champs sont requis) :
  - Expéditeur : expéditeur de la marchandise
  - Catégorie du titre : sélectionnez la catégorie du titre depuis la liste déroulante
  - Devise : devise de règlement
  - Régime douanier : sélectionnez le régime douanier depuis la liste déroulante
  - Bureau douanier : sélectionnez le bureau douanier depuis la liste déroulante
  - Modalité de paiement : sélectionnez depuis la liste déroulante le type de paiement
  - Conditions de livraison : sélectionnez depuis la liste déroulante l'incoterm négocié avec le fournisseur
- 2. Cliquez ensuite sur « Créer » pour créer le titre ou sur « Retour » pour revenir à la page précédente

Une fois le Titre créé, de nouvelles sections seront accessibles donnant accès aux différentes rubriques relatives au titre d'importation À savoir : les pays de provenance, les factures, les documents ainsi que la marchandise,

<u>Astuce</u>: Pour la saisie de ces données, laissez-vous guider par les différentes sections. Renseigner les informations section par section comme ça vous ne risquez pas de sauter une information pertinente.

L'écran sera affiché comme ceci (l'ensemble des données à renseigner) :

## الشباك الوقمان الوهيد لتبديك سائم التواري الغاريوية

| escription Lagers weeking the      | Centre R             | c 🗰                   |                      | IFU ME          | uide?                            | Numero<br>RC            |
|------------------------------------|----------------------|-----------------------|----------------------|-----------------|----------------------------------|-------------------------|
| Code PIN AA04                      | Ta><br>professionnel | e                     |                      | Siège<br>social |                                  | N°<br>fichier           |
| nnées du Titre d'Importation       |                      |                       |                      |                 |                                  |                         |
| Nº<br>d'enregistrement             | 1915                 | Catégorie<br>du titre | (EI) Engagement d'Im | portation       | Etat Nouvea                      | u                       |
| Expediteur                         |                      | Devise                | (EUR) Euros          |                 | Modalités de (RPT)               | Reglement par transfert |
| Régime douanier AT DE FILMS ET ENR | EGIST                | Bureau<br>douanier    | CASA/PORT(309)       |                 | Conditions<br>de Livraison (DDP) | DDP                     |
| ) Pays de Provenance 🛛 🍯           |                      |                       |                      |                 |                                  |                         |
| ) Les Factures 🛛 🤞                 |                      |                       |                      |                 |                                  |                         |
| ) Les documents 🛛 👆                |                      |                       |                      |                 |                                  |                         |
| ) Marchandises                     |                      |                       |                      |                 |                                  |                         |

Figure 4: Création d'un titre d'importation

- Le numéro d'enregistrement est attribué automatiquement par PORTNET une fois le Titre d'importation est créé Notez que ce numéro d'enregistrement est l'identifiant unique du TI (à ne pas confondre avec le N° de Domiciliation bancaire)
- 2. Cliquez sur la zone « Pays de provenance » pour spécifier ces derniers

| ) Pays de Provenance            |            |
|---------------------------------|------------|
| Pays de Provenance SÉLECTIONNER |            |
| Effacer Ajouter                 |            |
| Pays de Provenance              | Operations |

Figure 5: Ajout de provenances

Sélectionnez depuis la liste déroulante le pays et cliquez sur « Ajouter » pour valider ou sur « Effacer » pour réinitialiser

**Note** : Notez qu'au moins un pays de provenance doit être renseigné. Vous avez bien évidement le droit d'ajouter autant de pays de provenance que vous voulez

3. Cliquez sur la zone « Les Factures» (information requise)

| De    | vise (USD) Dollars |         |           |                       |            |
|-------|--------------------|---------|-----------|-----------------------|------------|
| Mon   | tant               |         | Nom du f  | ichier - Selectionner |            |
| 0     | Date               |         | 240 114   |                       |            |
| Effac | er Ajouter         |         | Nom du    | fichier               |            |
|       | Davisa             | Montant | Extension | Date                  | Onerations |

Figure 6: Ajout de Factures

Renseignez à présent :

- Montant : montant de la facture ;
- Date : date de la facture ;
- et joignez, ensuite, la facture scannée en cliquant sur le bouton «Sélectionner»

## الأمباد الوهند لتبديك سائم التجارة الغاريية

Une fois le bouton « sélectionner » cliqué, vous serez amené à localiser la facture (document scanné) directement sur votre ordinateur. Les documents scannés autorisés par PORTNET sont les documents de type image (Jpg, Jpeg, Bmp, Pdf ...)

Enfin, cliquez sur « Ajouter » pour valider ou sur « Effacer » pour réinitialiser

**<u>Note</u>**: Notez que le champ *« Devise »* est figé. La valeur indiquée est celle renseignée au moment de la création du titre (au moins une facture doit être ajoutée)

4. Cliquez sur la zone « Les documents» pour joindre tout document supplémentaire (Information facultative)

| Type Doc. SELECTIONNER |             |           |      | Í              |                                         |            |
|------------------------|-------------|-----------|------|----------------|-----------------------------------------|------------|
| Descri                 | ption       | 192. 75   |      | Nom du fichier | - Selectionner                          |            |
|                        | Date        |           |      |                | 10-1-1-1-1-1-1-1-1-1-1-1-1-1-1-1-1-1-1- |            |
| Effac                  | cer Ajouter |           |      | Nom du fîchier |                                         |            |
| m                      | Type Doc.   | Extension | Date | Descriptio     | on                                      | Operations |

Figure 7: Ajout des documents

Renseignez à présent :

- Type du document : Sélectionnez depuis la liste déroulante le type du document
- Description : Renseignez une brève description du document (le titre)
- Date
- Et joignez, ensuite, le document en cliquant sur le bouton « Sélectionner »

(L'attachement des documents se fait exactement de la même manière que l'attachement de la facture, excepter bien sûr le choix du document (documents autres que la facture)

Il va sans dire que vous pouvez attacher autant de documents que vous le souhaitez

5. Cliquez sur la zone « Marchandises» pour indiquer les marchandises à importer (information requise)

| signation commerciale | Films               |  | Poids net              | 70      |            |    |  |
|-----------------------|---------------------|--|------------------------|---------|------------|----|--|
| Pays d'Origine        | ARMENIE (AM)        |  | Unités complémentaires | (KGM) K | GM         | 3. |  |
| Quantité              | 200                 |  | Nomenclature douanière | 9706000 | 0000 Test1 |    |  |
| Effacer               | Ajouter Marchandise |  |                        |         |            |    |  |

Figure 8: Ajout des Marchandises (Nomenclatures)

Renseignez à présent :

- Désignation commerciale : désignation commerciale de la marchandise,
- Pays d'origine de la marchandise,
- Quantité,
- Poids net,

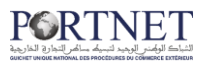

- Unités complémentaires : en kilogramme,
- Nomenclature douanière

La liste des nomenclatures douanières est accessible via le petit bouton <sup>S</sup> « loupe » qui donne accès à l'écran suivant :

| de         | Description                    |                                    |            |  |  |  |
|------------|--------------------------------|------------------------------------|------------|--|--|--|
|            | Type du TI (EI) Eng            | agement d' Import<br>Effacer Recht | ation s    |  |  |  |
|            | Résultat ( 20595 )             |                                    |            |  |  |  |
| Code ¢     | Description                    | Type du TI                         | Operations |  |  |  |
| 0101101000 |                                | El                                 | 0          |  |  |  |
| 0101102000 |                                | El                                 | 0          |  |  |  |
| 101299100  | de trait ou de selle           | El                                 | 0          |  |  |  |
| 101299900  | autres                         | EI                                 | 0          |  |  |  |
| 101300010  | ânes, des espèces domestiques, | El                                 | 0          |  |  |  |
| 101300090  | autres                         | El                                 | R          |  |  |  |
|            | 1230200000                     | tran El                            |            |  |  |  |

**Note :** Vous pouvez faire une recherche pour trouver la marchandise qui vous intéresse.

Pour ceci merci de rechercher vos nomenclatures par codes et non par description. En règle générale, la description est une information peu fiable, optez donc pour une recherche par code nomenclature.

<u>Si la nomenclature que vous recherchez est introuvable sur PORTNET :</u> La synchronisation des nomenclatures avec le référentiel de la douane se fait régulièrement. Il est fortement recommandé de consulter le site d'Assistance au Dédouanement des Marchandises à l'Importation en Ligne (ADIL) de la douane pour vérifier la validité des nomenclatures. En cas de doute ou de contestation, merci de contacter l'équipe DAAM de la douane.

Si les nomenclatures sont valides sur le site ADIL et ne figurent pas sur la liste de Portnet, il est recommandé de transmettre les écarts constatés au helpdesk pour leur prise en compte dans les meilleurs délais.

Une fois les données renseignées et la nomenclature douanière sélectionnée, cliquez sur « Ajouter Marchandise » pour valider votre saisie

<u>Note</u>: Vous devez ajouter autant de marchandise que vous allez importer (au moins une marchandise est requise).

### 1. Cas Engagement d'importation

Une fois les précédentes étapes réalisées, le Titre d'Importation sera achevé et par conséquent d'autres boutons seront activés d'une manière automatique. A titre d'exemple le bouton de « demande de domiciliation » (cas El) :

| Désignation commerciale<br>Pays d'Origine | SÉLECTI | ONNER                        |              |                        | Poids net<br>Unités complémentaires | SÉLECT | IONNER         |           | -     |       |
|-------------------------------------------|---------|------------------------------|--------------|------------------------|-------------------------------------|--------|----------------|-----------|-------|-------|
| Effacer<br>Désignation commer             | Ajout   | er Marchandise<br>Unités com | plémentaires | Pays d'Origine         | Nomenclature doua                   | nière  | Quantité       | Poids net | Onera | ation |
| Bings                                     |         |                              | NEEKA        | ANTIGATION AND THE MAN | 38,04,03,05,05 - 1                  | Featla | Statements (S) | \$100.40  | 7     | X     |

Figure 9: Souscription du Titre d'importation – cas El

Cliquez sur :

- « Dom » pour envoyer la demande de domiciliation,
- « Détail » pour visualiser le détail du titre,
- « Modifier » pour valider les modifications,
- « Retour » pour revenir à la page précédente

#### 2. Cas Licence d'importation

En cas de Licence d'importation (LI), le bouton affiché sera celui de la « demande de pré domiciliation » :

| Pays d'Origine             | SÉLECTIONNER              | -                 | Unités complémentaires                          | SÉLECTIONNER   |          |              |            |
|----------------------------|---------------------------|-------------------|-------------------------------------------------|----------------|----------|--------------|------------|
| Effacer                    | Ajouter Marchandise       |                   |                                                 | L:             |          |              |            |
| Désignation<br>commerciale | Unités<br>complémentaires | Pays<br>d'Origine | Nomenclature douanièr                           | e              | Quantité | Poids<br>net | Operation  |
| (France)                   | 1012200                   | ALZOHIELE         | 28.03.02.05.05 - StationardSharra<br>anddy/axe) | (dilionare die | 2005.40  | 500.0        | <b>X</b> X |

Figure 10: Souscription du Titre d'importation – cas LI

Cliquez sur :

- « Pré-Dom » pour envoyer la demande de domiciliation,
- « Détail » pour visualiser le détail du titre,
- « Modifier » pour valider les modifications,
- « Retour » pour revenir à la page précédente

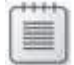

Note : Il est nécessaire de renseigner au moins un pays de provenance, une facture et une marchandise pour pouvoir souscrire le titre et envoyer la demande de pré-domiciliation (cas LI) ou domiciliation (cas EI)

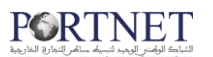

La dernière étape consiste à renseigner les coordonnées bancaires et les montants FOB, FRET et éventuellement le montant Assurance et Accessoires

| Description Calibrat Hixth 840                         | Centre BC 1          | TELL                                                             | Numero RC                     |
|--------------------------------------------------------|----------------------|------------------------------------------------------------------|-------------------------------|
| Code PIN                                               | Taxe professionnelle | Siège social                                                     | Nº fichier DCE                |
| ées du Titre d'Importation                             |                      | THEM. DEPARTURE.                                                 |                               |
| Nº d'enregistrement                                    | loxoloxitation Catég | orie du titre Engagement<br>d'Importation                        | Etat Nouveau                  |
| Modalités de paiement Reglement pa                     | ar transfert Régi    | AT DE FILMS ET<br>me douanier ENREGISTREMENTS<br>LOUES OU PRETES | Bureau douanier CASA/PORT(309 |
| Devise Euros<br>Conditions de Livraison DDP            | Montant tot          | al en devise                                                     | Expediteur * +== *            |
| ées                                                    |                      |                                                                  |                               |
| Montant Total 75000.0                                  |                      |                                                                  |                               |
| Montant FOB                                            |                      | Montant FRET                                                     |                               |
| Assurance                                              |                      | Accessóires                                                      |                               |
| 555 <sup>2</sup> 4000000000000000000000000000000000000 | Q Guichet            | Nom du (manifia                                                  | Code Cul                      |

Figure 11: Envoi de la demande de pré-domiciliation/domiciliation

- I. Arrivé à ce stade, renseignez :
  - Montant FOB
  - Montant Fret
  - Le montant de l'assurance et d'accessoires (si nécessaire)
  - RIB, Guichet, Nom et Code de la banque : cliquez sur la loupe et choisissez, parmi la liste de vos banques, la banque chez laquelle vous souhaité domicilier le titre. L'ensemble des champs relatifs au compte bancaire sera rempli automatiquement
- 2. Cliquez par la suite sur :
  - « Créer » pour la création du titre (il ne sera pas envoyé, juste sauvegarder et mis en instance)
  - « Créer et envoyer » pour créer et envoyer le titre à la banque pour prédomiciliation/domiciliation
  - « **Retour** » pour revenir à la page précédente,
  - «Fermer » pour revenir à la page d'accueil

Avant de procéder à l'envoi de votre Titre à la banque (demande de domiciliation ou de pré domiciliation), vous devez contrôler l'exactitude des données qu'il contient afin d'éviter tout rejet,

Vérifier les montants (Montant Facture/montant FOB ...), les nomenclatures, les poids ...etc. Rappelez-vous que vous avez droit à un seuil de tolérance de 10% sur : le poids, le montant à imputer et le montant à régler

Aussi, vous avez la possibilité de regrouper vos nomenclatures par famille d'articles

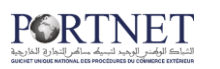

Note : Vous pouvez imprimer votre titre pour vérifier son contenu avant de l'envoyer à la banque (voir **« Consulter les titres d'importation »** page 37)

## III. Gérer les titres d'importation

On entend dire par **« Gestion des titres d'importation »** l'ensemble des fonctionnalités possibles à effectuer sur un titre. Ces fonctionnalités sont :

- Souscription et domiciliation du titre d'importation (cas Engagement d'Importation),
- Souscription et pré-domiciliation du titre d'importation (cas Licence d'Importation),
- Demande de VISA MCE,
- Demande de changement de guichet,
- Demande de report d'acompte,
- Demande d'annulation du titre
- Demande de modification des données marchandises du titre

Ces fonctionnalités sont détaillées plus bas,

Afin d'accéder à la section **« Gestion des titres d'importation »**, vous êtes invité à suivre les étapes comme illustrées sur la figure ci-dessous :

| Importation           |   |    | the second station of the second station of |
|-----------------------|---|----|----------------------------------------------------------------------------------------------------|
| Titre et Documents    | • | 4  | Reservement Titler d'Integrativellant                                                                                                    |
| Consultation antiobes |   | 2  | Gestion des Titres d'importation                                                                                                    |
| there is dilitionar   |   | 13 | Conveiller des Titres d'importation                                                                                                    |
| CHURNE                |   |    |                                                                                                    |
| Wein Lawba            |   |    |                                                                                                    |
| Sortie Conteneur      |   |    |                                                                                                    |

Figure 12: Accès à la Gestion des Titres d'importation

Depuis le menu de navigation :

#### • Menu Importation $\rightarrow$ Titre et Documents $\rightarrow$ Gestion des titres d'importation

PORTNET met à votre disposition une multitude de zones de recherche à renseigner pour trouver un ou plusieurs de vos titres. Une fois que vous cliquez sur le bouton [Rechercher], les Titres d'importation recherchés seront affichés par ordre décroissant (les plus récents se trouvent en tête de liste).

Procédez comme suit pour le localiser vos titres :

## الشبات الولمن الوجد لتبديله ساعر التعاري الغارجية

|                     |               |   |   | 12.00 Dr. 1992       |              |   |
|---------------------|---------------|---|---|----------------------|--------------|---|
| Nº d'enregistrement |               |   |   | Categorie du titre   | SELECTIONNER | V |
| Etat                | SÉLECTIONNER  | ¥ |   | Message type         | SÉLECTIONNER | ~ |
| Code                | Nom du Banque |   | Q | Date de création du: |              |   |
| Au:                 |               |   |   | Déclarant            |              |   |
| Guichet             |               |   |   |                      |              |   |

Figure 13: Recherche des titres d'importation (Filtres de recherche)

Tout d'abord, renseignez les paramètres de recherche. Vous pouvez vous contenter de renseigner uniquement le « N° d'enregistrement » (numéro du titre) pour retrouver le titre correspondant

Toutefois, si vous ne disposez pas de cette information, vous pouvez retrouver le titre d'importation en renseignant <u>un ou plusieurs paramètres</u> (tous les champs sont facultatifs, excepté l'intervalle de date) :

<u>Astuce</u>: Pas besoin de renseigner toutes les informations pour retrouver un titre particulier, il vous suffit de renseigner les informations qui vous permettront de localiser votre titre (N° d'enregistrement ou le type du titre, ou le nom de la banque ...etc)

- **Catégorie du titre** : choisissez depuis la liste déroulante s'il s'agit d'un engagement d'importation ou d'une licence d'importation
- Etat du titre : choisissez depuis la liste déroulante l'état du titre (Nouveau, prédomicilié, domicilié, apuré, etc)
- Code et Nom de la Banque : indiquez le code et le Nom de la banque domiciliataire en cliquant sur la loupe :

| Code | Nom du Banque |   |
|------|---------------|---|
|      |               | 3 |

Figure 14: Recherche par banque domiciliataire

Une fenêtre s'affiche vous permettant de sélectionner une banque

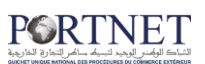

|      | -cherche      | 99               |
|------|---------------|------------------|
| Code | Nom du        | Banque           |
|      |               | Effacer Recherch |
|      |               |                  |
|      | Résultats     | 11               |
| Code | Nom du Banque | Operations       |
| 054  | CENS CANTTHE  | Q.               |
| 432  | 5048          |                  |
|      | CIR           | 0                |
| 238  |               |                  |
| 228  | CAR           | 0                |

Figure 15: Popup permettant de retrouver/sélectionner une banque

Après avoir renseigné le code banque (codification BAM) et/ou le nom de la banque, cliquez sur « **Rechercher** » et validez la sélection en cliquant sur l'icône de validation

• Date de création : indiquez un intervalle pour la date de création du titre en cliquant sur le calendrier

| Date de création du:                      |                     | Aus                |                |          |
|-------------------------------------------|---------------------|--------------------|----------------|----------|
| or a set of the set of the set of the set | Figure 16: Recherch | e par date de créc | ation du titre | Longer 1 |

• Le déclarant : indiquez le déclarant du titre en cliquant sur la loupe comme l'illustre la figure ci-dessous :

| Déclarant                          | Q |
|------------------------------------|---|
|                                    | U |
| Figure 17: Recherche par déclarant |   |

Une fenêtre Popup s'affiche pour vous permettre de sélectionner le déclarant sur la base des informations saisies par vos soins

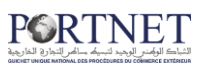

| Parame               | tres de recherche                                                                                                    |                    |                            |                                              |            |
|----------------------|----------------------------------------------------------------------------------------------------|--------------------|----------------------------|----------------------------------------------|------------|
|                      | Code Code                                                                                                    | Des                | cription [                 | Raison social                                | 6          |
| Centr                | e RC Centre Registre C                                                                                                    | ommercia Nun       | iero RC                    | N° Registre C                                | Commercial |
|                      | IFU Identifiant Fiscal U                                                                                                    | Unique             |                            |                                              |            |
|                      |                                                                                                    | Liste des Transita | res.                       |                                              |            |
|                      |                                                                                                    |                    |                            |                                              |            |
| Code 🔺               | Description •                                                                                                    | Centre RC          | • Nur                      | nero RC 🏼                                    | Operation  |
| Code 🔺               | Description                                                                                                    | Centre RC          | i o Nur                    | nero RC 🔹                                    | Operation: |
| Code 🔺               | Description +                                                                                                    | Centre RC          | : • Nur<br>#211            | mero RC •                                    | Operation  |
| Code •<br>emp        | Description •<br>STR On Superior Street<br>Street and Street and Stree | Centre RC          | • Nur<br>4211<br>1421      | mero RC 🔹                                    | Operation: |
| Code •<br>emd<br>act | Description •<br>STR ORGUNESENST<br>NECONSULE<br>SOUNDAD<br>SOUNDAD<br>SUB FACTOR                                                                                                    | Centre RC          | • Nur<br>420<br>148<br>138 | nero RC •<br>M<br>M<br>M<br>M<br>M<br>M<br>M | Operation: |

Figure 18: Popup permettant de retrouver/sélectionner un déclarant

- 1. Le formulaire vous permet de récupérer le déclarant en renseignant soit :
  - Code : identifiant du déclarant (attribué par la douane)
  - Centre RC : centre du Registre du Commerce
  - Numéro RC : numéro du Registre du Commerce
  - IFU : identifiant fiscal unique 

     Description : raison sociale
- 2. Après avoir renseigné les paramètres de recherche, cliquez sur « **Rechercher** » pour effectuer la recherche ou sur « **effacer** » pour réinitialiser les champs
- 3. Si vous avez choisi d'effectuer la recherche, sélectionnez le déclarant en cliquant sur le bouton [valider] comme indiqué sur la figure 8
- Guichet de la banque : En cliquant sur la loupe, vous pouvez sélectionner le code guichet de la banque domiciliataire pour mieux affiner votre recherche

Une fenêtre popup s'affiche vous permettant de retrouver le guichet de la banque domiciliataire :

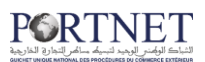

| Concession and                                                                                                    |                                                                                                    |                                                          |                                                                          | _       |            |
|----------------------------------------------------------------------------------------------------|----------------------------------------------------------------------------------------------------|----------------------------------------------------------|--------------------------------------------------------------------------|---------|------------|
| Paramèt                                                                                                    | res de recherche                                                                                                    |                                                          |                                                                          |         |            |
| Code                                                                                                    | code banque (BKAM)                                                                                                    | Adresse                                                  | Adresse de                                                               | la banq | ue         |
| Nom                                                                                                    | Nom de la banque                                                                                                    | Banque                                                   | e [                                                                      |         |            |
| Localité                                                                                                    | Code localité (BKAM)                                                                                                    | ] @                                                      |                                                                          |         |            |
|                                                                                                    |                                                                                                    |                                                          | 2)<br>Effacer                                                            | Re      | echercher  |
|                                                                                                    |                                                                                                    | 100 M                                                    |                                                                          |         |            |
|                                                                                                    |                                                                                                    | ate trouves / I                                          | 51                                                                       |         |            |
|                                                                                                    | Result                                                                                                    | iata trouvea (s                                          |                                                                          | 111     | -          |
| ode \$                                                                                                    | Adresse                                                                                                    | Banque +                                                 | Localité                                                                 | Nom     | Operations |
| ode +                                                                                                    | Adresse                                                                                                    | Banque \$                                                | Localité<br>Ville saite<br>Revea                                         | Nom     | Operations |
| ode 🕈                                                                                                    | Adresse                                                                                                    | Banque ÷                                                 | Localité<br>Vite saito<br>Revétik<br>Viteton                             | Nom     | Operations |
| ode 🔶<br>(maga)<br>(maga)<br>(m | Adresse<br>Emili An Attig Centre<br>Ant El Metre Centre<br>Lottolement suis-eda<br>Theologi 2 Lott (Sen John<br>El Mellon              | Banque +<br>All 24480<br>2448<br>2448<br>C # W           | Localité<br>Mile saitto<br>minuton<br>Vitettoni<br>Sitettoni             | Nom     | Operations |
| code <b>\$</b><br>00223<br>0715<br>02061<br>02061                                                                                                    | Adresse<br>Email Air Aitig Centre<br>Just El Vielle Centre<br>UCITOTESENT RUALES<br>TENNES 2 UCT (Centre<br>EL WALLER<br>Tende & Wiene | Banque +<br>Au Banto<br>Banto<br>C.A.M<br>C.F.M<br>C.F.M | Localité<br>Whit shattin<br>Resultabi<br>Whit for<br>Shattin<br>Tastatin | Nom     | Operations |

Figure 19: Recherche par Guichet de la Banque domiciliataire

- I. Renseignez les paramètres de recherche (tous les champs sont facultatifs)
- 2. Cliquez sur « Rechercher » pour déclencher la recherche ou sur « Effacer » pour réinitialiser les champs
- **3.** Si vous avez choisi d'effectuer la recherche, sélectionnez le guichet de la banque correspondant en cliquant sur l'icône de validation

Après avoir renseigné les paramètres de recherche, cliquez sur « **Rechercher** » Vous verrez s'afficher le(s) titre(s) correspondant(s) à votre requête :

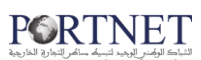

|                                                                                                    |                  |                       |         |                            | Résultats ( 10 )     |           |                  |                                     |       |       |
|----------------------------------------------------------------------------------------------------|------------------|-----------------------|---------|----------------------------|----------------------|-----------|------------------|-------------------------------------|-------|-------|
| Nº<br>d'enregistrement                                                                                         | Date de création | Catégorie<br>du titre | Devise  | Montant total<br>en devise | Importateur          | Déclarant | Nom du<br>Banque | Etat                                | Opera | tions |
| 22-sea bolo do do do da asta                                                                                   | 13/08/2014 15:48 | Ц                     | Dollars |                            | and mining so        |           |                  | Nouveau                             |       | 0     |
| 20 % # Print and a state of the                                                                                | 13/08/2014 12:55 | El                    | Dollars |                            | AND MADE IN          |           |                  | Modifier                            |       | 0     |
| 200-endimidianidianian                                                                                         | 13/08/2014 11:42 | El                    | Dollars | 752 000,00                 | 1000 0000 inc        |           | (artilantia)     | Soumis pour domiciliation           |       | 0     |
| 22 - Arriston to to the total of the                                                                           | 13/08/2014 10:45 | El                    | Euros   | 1 045,00                   | (1880) (1880) (1870) |           | and a            | Soumis pour report                  |       | 0     |
| 20%enidopidopidopido                                                                                           | 12/08/2014 15:21 | EI                    | Euros   | 75 000,00                  | AND INVESTIGATION    |           | (CONTRACT)       | Attente réponse de la banque ciblée | 1     | 0     |
| 20%#%b000b000b000b000                                                                                          | 01/08/2014 10:20 | EI                    | Euros   | 1 282,00                   | 1000-0000-00         | -         | -                | Soumis pour domiciliation           |       | 0     |
| 2015 KT SILODOLODOLODOSKI                                                                                      | 24/07/2014 09:04 | EI                    | Euros   | 520,00                     | AND AND STOL         |           | 100.000          | Modifier                            |       | ٢     |
| 2015-enspandispandispandist                                                                                    | 24/07/2014 09:01 | El                    | Euros   |                            | 1000 (0000 (inc      |           | -                | Modifier                            |       | 0     |
| 255estoppinppinppinpe                                                                                          | 24/07/2014 07:37 | El                    | Euros   |                            | AND INCOME.          |           |                  | Modifier                            |       | 0     |
| 200 e e la constancia da constancia da constancia da constancia da constancia da constancia da constancia da c | 24/07/2014 07:03 | El                    | Euros   |                            | 1000 (MARK-100       |           |                  | Modifier                            |       | 0     |
|                                                                                                    |                  |                       |         |                            |                      |           |                  |                                     |       |       |
|                                                                                                    |                  |                       |         |                            | Page 1 de 1          |           |                  |                                     |       |       |

Figure 20: Résultats de la recherche

Sélectionnez le titre souhaité en cliquant sur la case opération correspondante pour pouvoir effectuer les opérations nécessaires

**Note :** Les icônes qui apparaissent dans la colonne opérations permettent d'accéder à une fonctionnalité particulière

| lcône | Signification                           |
|-------|-----------------------------------------|
| 0     | Consultation de l'historique d'un Titre |
| 1     | Modifier le titre                       |

Cliquez à présent sur la case opération pour effectuer les opérations nécessaires. Vous pouvez :

I. Consulter l'historique des titres en cliquant sur l'icône Vous verrez s'afficher l'historique des opérations effectuées sur le titre :

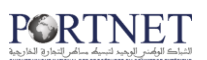

| M <sup>th</sup> ( | d'enregistrement ;                 |                |                    |                     | Cathgorie da titi      | Engagement<br>d'importation                                         | Etat Echo                                                                                                    |                  |
|-------------------|------------------------------------|----------------|--------------------|---------------------|------------------------|---------------------------------------------------------------------|----------------------------------------------------------------------------------------------------|------------------|
| Modal             | ités de paiement Re                | iglement par   | transfert          |                     | Rögime douanii         | AT DE MARCH<br>REEXPORTEE<br>OPERATION I<br>COMMERCE<br>TRIANGULAIN | IANDISES<br>S POUR<br>DE Bureau douanier BAB-SEBT                                                                                                    | A(408)           |
| Condit            | Devise Ex                          | AP (Delivered  | At Place)          | 1                   | Nontant total en devie | e 400.00                                                            | Expeditour 22                                                                                                    |                  |
| ite des mess      | ages                               |                |                    |                     |                        |                                                                     |                                                                                                    |                  |
| Nº<br>d'échanges  | Fonction de la demande             | Nom<br>Message | Etat               | Date                | Nom utilisateur        | Récepteur du message                                                | Observations                                                                                                    | Sans<br>réponses |
| 1                 | Modifications                      |                | Nouveau            | 11/07/2014<br>11:36 | demoimp                |                                                                     |                                                                                                    | Non              |
| 2                 | Soumis pour<br>domiciliation       |                | Envoyé             | 11/07/2014<br>11:37 | demoimp                | BANQUE                                                              | rate of a Sector Sector | Non              |
| 3                 | Soumis pour<br>domiciliation       |                | Domicilié          | 11/07/2014<br>11:38 | demobanque             |                                                                     | Sales and an and a set of the set of the set | Non              |
| 4                 | Informe de<br>Domiciliation        |                | Domicilié          | 11/07/2014<br>11:38 | demobanque             |                                                                     | Sain Constitution - 2010 Start # Spr<br>Sain Constitution - 2010 Start # Spr                                                                                                    | Non              |
| 5                 | Situation<br>Apprement du<br>Titre |                | Domicilié          | 11/07/2014<br>11:38 | Automatiquement        |                                                                     | Rador Scander Scholar Sector Sector S<br>Scander - Secular                                                                                                    | Non              |
| 6                 | Données du<br>Réglement            |                | Réglé en<br>partie | 11/07/2014<br>11:38 | demobanque             |                                                                     | Canal Ageneric September Change<br>General Canal Agenetic Statistics and Agenet<br>Angenetari Statistic                                                                                                    | Non              |
| 7                 | Situation<br>Apurement du<br>Titre |                | Réglé en<br>partie | 11/07/2014<br>11:38 | Automatiquement        |                                                                     | Ratio speciel de la des rela-<br>date dans l'estador tratter                                                                                                    | Non              |
| 8                 | Imputation<br>Douanière            |                | Réglé en<br>partie | 11/07/2014<br>11:44 | adii                   |                                                                     | Salah Salah Karalan Salah Salah Salah<br>Manan Salah Salah Salah Salah Salah Salah<br>Maraka Salah                                                                                                    | Non              |
| 9                 | Situation<br>Apurement du<br>Titre |                | Réglé en<br>partie | 11/07/2014<br>11:44 | Automatiquement        |                                                                     | statistication in the large state<br>Association in a state of the state<br>State of the state of the state                                                                                                    | Non              |
| 10                | Génération du                      |                | Réglé en           | 11/07/2014          | demobanque             | OFFICE DE                                                           |                                                                                                    | Oui              |

L'écran **« Historique »** vous sera très utile pour faire un suivi très détaillé sur les opérations réalisé sur votre Titre :

- Le titre a été domicilié ou rejeté par la banque (si rejet pour quel motif)
- Le titre a été correctement intégrer dans le système « BADR » (côté douane)
- Le titre a fait l'objet de règlement financier
- Le titre a été imputé (partiellement ou totalement)
- ... Etc
- 2. Modifier le titre en cliquant sur l'icône il (modification du titre) Un ensemble d'opérations est possible selon l'état du titre.

Ci-après la liste des opérations possibles (détaillées plus bas) :

- Souscription et domiciliation du titre d'importation (cas Engagement d'Importation),
- Souscription et pré-domiciliation du titre d'importation (cas Licence d'Importation),
- Demande de VISA MCE,
- Demande de changement de guichet,
- Demande de report d'acompte,
- Demande d'annulation du titre
- Demande de modification des données marchandises du titre

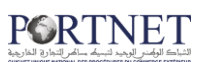

## IV. Souscription/Domiciliation : Engagement importation

Dans ce qui suit, est décrit le traitement des souscriptions d'un Engagement d'Importation El par le déclarant dans PortNet ainsi que les processus de domiciliation auprès de la banque. Deux cas de figure se présentent :

- Si le titre <u>n'est pas encore créé</u>: ce cas est traité dans la section « Création d'un nouveau Titre d'importation »
- Si le titre est <u>créé mais pas encore soumis</u> à la banque : ce cas est détaillé cidessous

| ramètres de recher                | he                  |                       |               |                                             |                     |           |          |                 |           |
|-----------------------------------|---------------------|-----------------------|---------------|---------------------------------------------|---------------------|-----------|----------|-----------------|-----------|
| Nº d'enregistrement               | 2015100000000       | 00102                 |               |                                             | Catégorie du titre  | SÉLECT    | ONNER    |                 | V         |
| Etat                              | (MOD) Modifier      |                       | ~             |                                             | Message type        | SÉLECT    | IONNER   | Y               |           |
| Code                              | No                  | m du Banque           |               | Q                                           | Date de création du | 1         |          |                 |           |
| Au:                               |                     |                       |               |                                             | Déclarant           |           |          |                 |           |
|                                   |                     |                       |               |                                             |                     |           |          |                 |           |
| Guichet                           |                     |                       | @             |                                             |                     |           | 2<br>Eff | acer R          | echercher |
| Guichet                           |                     |                       | Ret           | sultats ( 8 )                               |                     |           | 2<br>Eff | acer R          | echercher |
| Guichet<br>N°<br>I'enregistrement | Date de<br>création | Catégorie<br>du titre | Re:<br>Devise | sultats ( 8 )<br>Montant total<br>en devise | Importateur         | Déclarant | 2<br>Eff | acer Re<br>Etat | echercher |

Figure 21: Souscription d'un nouveau Titre d'importation – cas El (1/3)

- I. Renseignez les paramètres de recherche (tous les champs sont facultatifs) Vous pouvez vous contenter du champ « Etat » sélectionner « (ALT) Nouveau » ou « (MOD) Modifié »
- 2. Cliquez sur « Rechercher » pour déclencher la recherche ou sur « Effacer » pour réinitialiser les champs
- 3. Cliquez sur l'icône de modification du titre 📝

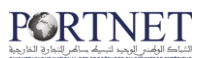

#### Vous verrez par la suite s'afficher la page suivante :

| Gestion du Titre d'Importation           |                       |                      |                 |                            |                |              |     |
|------------------------------------------|-----------------------|----------------------|-----------------|----------------------------|----------------|--------------|-----|
| Importateur                              |                       |                      |                 |                            |                |              |     |
| Description                              | Centre RC 4           |                      |                 | 87                         |                | RC RC        | 1   |
| Code PIN                                 | Taxe professionnelle  |                      | Siège<br>social |                            |                | fichier      | 412 |
| Données du Titre d'Importation           |                       |                      |                 |                            |                |              |     |
| Nº arregistrement                        | Catégorie<br>du titre | (EI) Engagement d'Im | portation 🚽     | ] Etat                     | Modifier       |              |     |
| Expediteur (1999-14                      | Devise                | (USD) Dollars        |                 | Modalités de<br>paiement   | (RPC) Reglemen | t par credoc | -   |
| Régime douanier AT DE MARCHANDISES (DE 🗸 | Bureau<br>douanier    | BAB-SEBTA(408)       |                 | Conditions<br>de Livraison | (DAP) DAP      |              |     |
| (1) Pays de Provenance 🛛 🦂               |                       |                      |                 |                            |                |              |     |
| (1)Les Factures 🛛 🍦                      |                       |                      |                 |                            |                |              | Ĩ   |
| ( 0 ) Les documents 🛛 🦊                  |                       |                      |                 |                            |                |              | 1   |
| (1) Marchandises 🛛 🦊                     |                       |                      |                 |                            |                |              |     |
|                                          |                       |                      |                 | Dom. Mo                    | difier Détail  | Retour       |     |

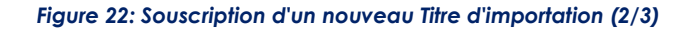

#### Cliquez ensuite sur « Dom »

| Description                                                                                                    | Centre RC 1              |                         | IFU SH                                               | 10.047   | Numero RC                     |
|----------------------------------------------------------------------------------------------------|--------------------------|-------------------------|------------------------------------------------------|----------|-------------------------------|
| Code PIN                                                                                                    | Taxe professionnelle     |                         | Siège social                                         |          | Nº fichier DCE                |
| ées du Titre d'Importation                                                                                                    |                          |                         |                                                      |          |                               |
| Nº d'enregistrement                                                                                                    | DEGENERATION DESCRIPTION | Catégorie du titre      | Engagement<br>d'Importation                          |          | Etat Nouveau                  |
| Modalités de paiement Reglement pa                                                                                                    | r transfert              | Régime douanier         | AT DE FILMS ET<br>ENREGISTREMENTS<br>LOUES OU PRETES |          | Bureau douanier CASA/PORT(309 |
| Devise Euros<br>Conditions de Livraison DDP                                                                                                    |                          | Montant total en devise |                                                      |          | Expediteur " +++ h            |
| ées<br>Montant Total 75000.0                                                                                                    |                          |                         |                                                      |          |                               |
| Montant FOB                                                                                                    |                          |                         | Montant FRET                                         | sidid    |                               |
| Su 2 <sup>9</sup> de la forma de la forma de |                          | iichet ###              | Nom du<br>Banque                                     | annicie. | Code Cui                      |

Figure 23: Souscription d'un nouveau Titre d'importation (3/3)

I. Arrivé à ce stade, renseignez :

- Montant FOB
- Montant Fret
- Le montant de l'assurance et d'accessoires (si nécessaire)
- RIB, Guichet, Nom et Code de la banque : cliquez sur la loupe et choisissez, parmi la liste de vos banques, la banque chez laquelle vous souhaité domicilier le titre. L'ensemble des champs relatifs au compte bancaire sera rempli automatiquement
- 2. Cliquez par la suite sur :

« Créer » pour enregistrer les modifications

« **Créer et envoyer** » pour enregistrer les modifications et envoyer le titre à la banque pour pré-domiciliation

« Retour » pour revenir à la page précédente,

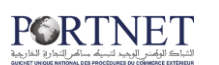

«Fermer» pour revenir à la page d'accueil

### Souscription/pré-domiciliation : Licence V. d'importation

Dans ce qui suit est décrit le traitement des souscriptions d'une Licence d'importation par l'importateur dans PORTNET ainsi que les processus de pré-domiciliation auprès de la banque Deux cas de figure se présentent :

- Si le titre *n'est pas encore créé* : ce cas est traité dans la section « Création d'un nouveau Titre d'importation »
- Si le titre est créé mais pas encore soumis à la banque : ce cas est détaillé cidessous

| Liste des Titres d'In                                 | nportations      |                       |                    | · ·                        |                                                                        |           |                  |          |           |
|-------------------------------------------------------|------------------|-----------------------|--------------------|----------------------------|------------------------------------------------------------------------|-----------|------------------|----------|-----------|
| )<br>Paramètres de recherc                            | he               |                       |                    |                            |                                                                        |           |                  |          |           |
| N° d'enregistrement<br>Etat<br>Code<br>Au:<br>Guichet | SÉLECTIONNER     | m du Banque [         |                    | @                          | Catégorie du titre<br>Message type<br>Date de création du<br>Déclarant | SÉLECT    | IONNER<br>IONNER |          | <br>@     |
|                                                       |                  |                       |                    |                            |                                                                        |           | 2<br>Ef          | facer Re | echercher |
|                                                       |                  |                       | Rė                 | sultats ( 8 )              |                                                                        |           |                  |          |           |
| N⁰<br>d'enregistrement                                | Date de création | Catégorie<br>du titre | Devise             | Montant total<br>en devise | Importateur                                                            | Déclarant | Nom du<br>Banque | Etat     | Operation |
| 20-0-0000000000000000000000000000000000               | 28/01/2015 10:47 | LI                    | COUROUNNE SUEDOISE | 200                        | LADRY BARDC S.A.                                                       |           | AUB              | Nouveau  |           |

Toujours dans la section « Gestion des Titres d'importation »

Figure 24: Souscription d'un nouveau Titre d'importation (1/3)

- I. Renseignez les paramètres de recherche (tous les champs sont facultatifs) Vous pouvez vous contenter du champ « Etat » et sélectionner « (ALT) Nouveau » ou « (MOD) Modifié »
- 2. Cliquez sur « Rechercher » pour déclencher la recherche ou sur « Effacer » pour réinitialiser les champs
- 3. Cliquez sur l'icône de modification du titre 📝

0

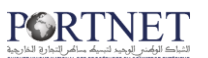

#### Vous verrez par la suite s'afficher la page suivante :

| portateur                            |                             |                       |                          |                 |                            |              |                |
|--------------------------------------|-----------------------------|-----------------------|--------------------------|-----------------|----------------------------|--------------|----------------|
| escription with the state            | Centre RC                   | <b>#</b> 1            |                          | IFU WHY         | 2347                       |              | Numero<br>RC   |
| Code PIN                             | Taxe [<br>professionnelle [ | 1                     |                          | Siège<br>social |                            |              | fichier        |
| nnées du Titre d'Importation         |                             |                       |                          |                 |                            |              |                |
| N <sup>o</sup><br>d'enregistrement   |                             | Catégorie<br>du titre | (LI) Licence d' Importat | ion             | Etat                       | Nouveau      |                |
| Expediteur                           |                             | Devise                | (USD) Dollars            | •               | Modalités de<br>paiement   | (RPR) Reglem | ent par remise |
| Régime douanier ADMISSION TEMPORAIRE |                             | Bureau<br>douanier    | BAB MELLILIA(609)        | V               | Conditions<br>de Livraison | (CIP) CIP    | •              |
| ) Pays de Provenance 🛛 👃             |                             |                       |                          |                 |                            |              |                |
| ) Les Factures 🛛 🎍                   |                             |                       |                          |                 |                            |              |                |
| ) Les documents 🛛 🖕                  |                             |                       |                          |                 |                            |              |                |
| ) Marchandises 🔒                     |                             |                       |                          |                 |                            |              |                |

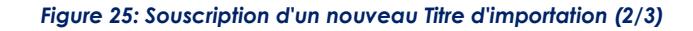

#### Cliquez ensuite sur « Pré-Dom »

| Description                       | Centre RC                                                                                                    | IFU 11114                                                                                         | Numero RC                       |  |
|-----------------------------------|----------------------------------------------------------------------------------------------------|---------------------------------------------------------------------------------------------------|---------------------------------|--|
| Code PIN # #1                     | Taxe professionnelle                                                                                                    | Siège social                                                                                      | N <sup>e</sup> fichier DCE      |  |
| ées du Titre d'Importation        |                                                                                                    |                                                                                                   |                                 |  |
| Nº d'enregistrement 2014 - 2010   | and and a set of the set of the s | Catégorie du titre Licence d'Importation                                                          | Etat Nouveau                    |  |
| Modalités de païement Reglement p | nar remise                                                                                                    | ADMISSION TEMPORAIRE<br>POUR<br>Régime douanist PERFECTIONNEMENT<br>ACTIF (ATPA) AVEC<br>PATEMENT | Bureau douanier BAB MELLILIA(60 |  |
| Devise Dollars                    | Montar                                                                                                    | it total en devíse                                                                                | Expediteur 110 11               |  |
| ées                               |                                                                                                    |                                                                                                   |                                 |  |
| Montant Total 0.0                 |                                                                                                    |                                                                                                   |                                 |  |
| Montant FOB                       |                                                                                                    | Montant FRET                                                                                      |                                 |  |
| Assurance                         |                                                                                                    | Accessoires                                                                                       |                                 |  |
|                                   | Q Guichet                                                                                                    | Nom du Banque                                                                                     | Code                            |  |

Figure 26: Souscription d'un nouveau Titre d'importation (3/3)

- I. Arrivé à ce stade, renseignez :
  - Montant FOB
  - Montant Fret
  - Le montant de l'assurance et d'accessoires (si nécessaire)
  - RIB, Guichet, Nom et Code de la banque : cliquez sur la loupe et choisissez, parmi la liste de vos banques, la banque chez laquelle vous souhaité domicilier le titre L'ensemble des champs relatifs au compte bancaire sera rempli automatiquement
- 2. Cliquez par la suite sur :

« Créer » pour enregistrer les modifications

« Créer et envoyer » pour enregistrer les modifications et envoyer le titre à la banque pour pré-domiciliation

« Retour » pour revenir à la page précédente,

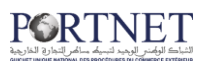

« Fermer » pour revenir à la page d'accueil

### VI. Demande de VISA MCE

Pour importer certaines marchandises soumises à des licences et nécessitant une autorisation du Ministère du Commerce Extérieur, l'ensemble des informations de la souscription de la licence d'importation sont transmises instantanément au MCE afin de solliciter son autorisation

Après accord de la banque pour la pré-domiciliation, PORTNET se charge automatiquement d'envoyer le TI en question au Département Chargé du Commerce Extérieur pour Visa

Cette opération est totalement transparente pour l'importateur. Toutefois, il peut à tout moment vérifier l'état de son Titre dans la partie « historique » accessible dans l'écran Titre d'importation :

| Nº<br>d'enregistrement                                                                                                    | Date de<br>création | Catégorie<br>du titre | Devise  | Montant total<br>en devise | Importateur        | Déclarant | Nom du<br>Banque | Etat                                | Opera | tions |
|----------------------------------------------------------------------------------------------------|---------------------|-----------------------|---------|----------------------------|--------------------|-----------|------------------|-------------------------------------|-------|-------|
| see hold mobilishing each                                                                                                    | 13/08/2014 15:48    | u                     | Dollars |                            | and minutes        |           |                  | Nouveau                             |       | ٢     |
| 5-x-00000000000000000000000000000000000                                                                                                    | 13/08/2014 12:55    | El                    | Dollars |                            | and and the        |           |                  | Modifier                            |       | 0     |
| Divertiging of the state of the state of the | 13/08/2014 11:42    | EI                    | Dollars | 752 000,00                 |                    |           | (artised)        | Soumis pour domiciliation           |       | ۲     |
| ti seri administrationer od                                                                                                    | 13/08/2014 10:45    | El                    | Euros   | 1 045,00                   | 1000 (MMM0.555)    |           | 1880.51          | Soumis pour report                  |       | 0     |
| 5-++ubophdophdopaa                                                                                                    | 12/08/2014 15:21    | El                    | Euros   | 75 000,00                  | 1000 (0000 inte    |           | (creation)       | Attente réponse de la banque ciblée |       | ۲     |
| oren babibabibabibabile                                                                                                    | 01/08/2014 10:20    | EI                    | Euros   | 1 282,00                   | 0.000 (0.000 - 50) |           |                  | Soumis pour domiciliation           |       | 0     |
| s-x-daaddaaddaash                                                                                                    | 24/07/2014 09:04    | EI                    | Euros   | 520,00                     |                    |           | UNIVERSITY OF    | Modifier                            |       | ٢     |
| 5-e-100000000000000                                                                                                    | 24/07/2014 09:01    | EI                    | Euros   |                            |                    |           |                  | Modifier                            |       | 0     |
| sendonidonidotire=                                                                                                    | 24/07/2014 07:37    | El                    | Euros   |                            |                    |           |                  | Modifier                            |       | 0     |
| d-entronomonomics                                                                                                    | 24/07/2014 07:03    | El                    | Euros   |                            |                    |           |                  | Modifier                            |       | 0     |
| 20-e-opportunitation                                                                                                    | 24/07/2014 07:03    | EI                    | Euros   |                            |                    |           |                  | Modifier                            |       |       |

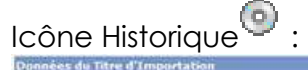

ient du

Titre

10

nération du

| des.             | d'enregistrement 2                 | 014100000             | 0000012            |                     | Catégorie du tit      | Engagement<br>d'importation              | Etat Echu                                                                                                    |                  |
|------------------|------------------------------------|-----------------------|--------------------|---------------------|-----------------------|------------------------------------------|----------------------------------------------------------------------------------------------------|------------------|
| Moda             | lités de paloment R                | eglement par          | transfert          |                     | Régime douani         | er OPERATION I<br>COMMERCE<br>TRIANGULAI | SPOUR<br>SPOUR<br>DE Bureau douanier BAB-SEBT                                                                                                    | A(408)           |
| Condit           | Devise El<br>tions de Livraison D  | uros<br>AP (Delivered | At Place)          |                     | Nontant total en devi | He 400.00                                | Expediteor as                                                                                                    |                  |
| iste des mass    | ages                               |                       |                    |                     |                       |                                          |                                                                                                    |                  |
| Nº<br>d'échanges | Fonction de la demande             | Nom<br>Message        | Etat               | Date                | Nom utilisateur       | Récepteur du<br>message                  | Observations                                                                                                    | Sans<br>réponses |
| 1                | Modifications<br>internes          | -0                    | Nouveau            | 11/07/2014<br>11:36 | demoimp               |                                          |                                                                                                    | Non              |
| 2                | Soumis pour<br>domiciliation       |                       | Envoyé             | 11/07/2014<br>11:37 | demoimp               | BANQUE                                   | Control of Millionan<br>Control and Control of Control of Control<br>Control of Control of Con | Non              |
| 3                | Soumis pour<br>domiciliation       |                       | Domicilié          | 11/07/2014<br>11:38 | demobanque            |                                          | California Contraction - Contraction of California                                                                                                    | Non              |
| 4                | Informe de<br>Domiciliation        |                       | Domicilié          | 11/07/2014<br>11:38 | demobanque            |                                          | Salar Saugustan - Self Stahl (gr<br>Salar Saugustan)                                                                                                    | Non              |
| 5                | Situation<br>Apurement du<br>Titre |                       | Domicilié          | 11/07/2014<br>11:38 | Automatiquement       |                                          | Rador Spanial Science Specificator de<br>Constant - Siecultat                                                                                                    | Non              |
| 6                | Données du<br>Règlement            |                       | Réglé en<br>partie | 11/07/2014<br>11:38 | demobanque            |                                          | Sand Japaner Sapaner Stande<br>Japan San Japan (1991) Japaner<br>Japan Artiklar                                                                                                    | Non              |
| 7                | Situation<br>Apurement du<br>Titre |                       | Réglé en<br>partie | 11/07/2014<br>11:38 | Automatiquement       |                                          | Alastan dipantan di San di Alasta - San<br>Alasti Alastan di Santan di Alastan                                                                                                    | Non              |
| 8                | Imputation<br>Douanière            |                       | Réglé en<br>partie | 11/07/2014          | adii                  |                                          | Gale-Galander - Signi-Stort-Abaptert<br>Install - Stor Galan-Galo-United Provider                                                                                                    | Non              |

OFFICE DE CHANGES

téglé en 11/07/2014 Automatiquement

Réglé en 11/07/2014 demobanque partie 11:53

11:44

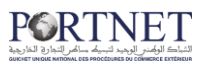

## VII. Demande de changement de guichet

Dans ce qui suit est décrit le traitement des demandes de changement de guichet domiciliaire d'un titre souscrit

#### Toujours dans la section « Gestion des Titres d'importation »

| ramètres de rechero  | he                  |                       |        |                                                                                                    |                     |           |                  |         |           |
|----------------------|---------------------|-----------------------|--------|----------------------------------------------------------------------------------------------------|---------------------|-----------|------------------|---------|-----------|
| Nº d'enregistrement  | 2417-24400-04400    | 100.102               |        |                                                                                                    | Catégorie du titre  | SÉLECTI   | ONNER            |         | ~         |
| Etat                 | SÉLECTIONNER        |                       | ¥      |                                                                                                    | Message type        | SÉLECTI   | ONNER            | Y       |           |
| Code                 | No                  | m du Banque           |        |                                                                                                    | Date de création du |           |                  |         |           |
| Au:                  |                     |                       |        |                                                                                                    | Déclarant           |           |                  |         |           |
| Guichet              |                     |                       | Q      |                                                                                                    |                     |           |                  |         |           |
|                      |                     |                       | Rê:    | sultats ( 8 )                                                                                                    |                     |           | <b>L</b> Eff     | acer Re | chercher  |
|                      |                     |                       |        | A REAL PROPERTY AND A REAL PROPERTY AND A REAL |                     |           | 100 100          |         |           |
| №<br>'enregistrement | Date de<br>création | Catégorie<br>du titre | Devise | Montant total<br>en devise                                                                                                    | Importateur         | Déclarant | Nom du<br>Banque | Etat    | Operation |

- I. Renseignez les paramètres de recherche (tous les champs sont facultatifs)
- 2. Cliquez sur « Rechercher » pour déclencher la recherche ou sur « Effacer » pour réinitialiser les champs
- 3. Si vous avez choisi d'effectuer la recherche, cliquez sur l'icône de modification du titre comme illustré sur la figure

Vous verrez par la suite s'afficher la page suivante :

|                                                    |                                   |                         |      | 1.2                                                    |                                | - |
|----------------------------------------------------|-----------------------------------|-------------------------|------|--------------------------------------------------------|--------------------------------|---|
| Description [1999] Texe [1999]                     | Cantra R.C. (88)<br>Silipa ancial |                         | 1    | IFU (BERDER)<br>N <sup>4</sup> fichier<br>DCE (BERDER) | Numiero XC LARDS               |   |
| nées du Titre d'Importation                        |                                   |                         |      |                                                        |                                |   |
| AVIACIATION AND AND AND AND AND AND AND AND AND AN | Catégorie<br>du titre             | (LI) Licence d' Importa | tion | Terat -                                                | Ráglá un partis                |   |
| Expeditaur Teat In                                 | Devise                            | (EUR) Euros             |      | Hodalités de j                                         | (RPT) Reglement par transfert. |   |
| igime douanier AT DE FILMS ET ENREGIST             | Burnau<br>douanier                | CASA/PORT(309)          |      | Conditions de Livraison                                | (DDP) 00P                      |   |
| Pays de Prévenance 🛛 🔒                             | 100                               |                         |      |                                                        |                                | · |
| Les Factures 🛛 🌷                                   |                                   |                         |      |                                                        |                                |   |
| Les documents 🔒                                    |                                   |                         |      |                                                        |                                |   |
| Marchandines 😽                                     |                                   |                         |      |                                                        |                                |   |
|                                                    |                                   |                         |      |                                                        |                                |   |

Cliquez à présent sur le bouton « Chang guichet »

## الشباك الوكمن الوجيد لتبديكه سائم التواري الغاريوية

| ées de l'ancien domiciliation |           |                   |                      |              |  |  |  |
|-------------------------------|-----------|-------------------|----------------------|--------------|--|--|--|
| Nº de domiciliation           | 6         |                   | Date d'acceptation   | 22 (m) 200-0 |  |  |  |
| Montant Total                 |           |                   |                      |              |  |  |  |
| Montant FOB                   |           | Montant FRET      |                      |              |  |  |  |
| Assurance                     |           | Accessoires 100   |                      |              |  |  |  |
| Date début de validité        | 111-133   |                   | Date fin de validité |              |  |  |  |
| Numéro du RIB<br>bancaire     | Guichet 🛛 | Non               | n du Banque, briefe  | Code 100     |  |  |  |
| Montant Total 170:0           |           |                   |                      |              |  |  |  |
| Montant FOB 150.0             |           | Montant FRET 10.0 |                      |              |  |  |  |
| Assurance 10.0                |           | Accessoires 0.0   |                      |              |  |  |  |
| uméro du bancaire             | <u> </u>  | Guichet           | Guichet              | Code         |  |  |  |

- 3. Arrivé à ce stade, renseignez :
  - RIB, Guichet, Nom et Code de la banque : cliquez sur la loupe et choisissez, parmi la liste de vos banques, la banque chez laquelle vous souhaité domicilier le titre L'ensemble des champs sera rempli automatiquement
- 4. Cliquez par la suite sur

« **Envoyer** » pour envoyer la demande de changement de guichet à l'ancienne banque

« Retour » pour revenir à la page précédente,

«Fermer» pour revenir à la page d'accueil

| 1.00 |      | - | - | - 1 | L |
|------|------|---|---|-----|---|
| 1    | π.   | π | т |     |   |
|      |      |   |   |     |   |
|      | -    |   |   | =   |   |
|      | - 22 | - |   | =   |   |
|      | -    | - | - | -   |   |
|      | -14  |   |   | -   |   |

**Note** : Un titre ne peut devenir la propriété de la nouvelle banque que si l'ancienne banque donne son accord. Dans le cas contraire, le changement de guichet sera considéré refusé et le Titre demeure la propriété de l'ancienne banque

### VIII. Demande de report d'acompte

Dans ce qui suit est décrit le traitement des demandes de report d'acompte Ceci concerne les nouveaux titres d'importation souscrits en remplacement des titres initiaux dont le délai de validité est échu, ce report ne peut être effectué pour un titre qu'une seule fois

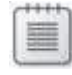

**Note** : Un Titre ne peut être reporté que s'il est échu et qu'il contient au moins un règlement de type « Règlement d'Acompte »

Toujours dans la section « Gestion des Titres d'importation »

## الشياء الوضد ليجد لتبعية مام التوارية

| rametres de rechero    | ne                  |                       |    |                                             |                      |           |           |         |           |
|------------------------|---------------------|-----------------------|----|---------------------------------------------|----------------------|-----------|-----------|---------|-----------|
| Nº d'enregistrement    | 2017100000000       | 2.0 - 0.0             |    |                                             | Catégorie du titre   | SÉLECT    | IONNER    |         | V         |
| Etat                   | SÉLECTIONNER        |                       | ¥  |                                             | Message type         | SÉLECT    | IONNER    | Y       |           |
| Code                   | No                  | m du Banque           |    |                                             | Date de création du: |           |           |         |           |
| Au:                    |                     |                       |    |                                             | Déclarant            |           |           |         | Q         |
| Guichet                |                     |                       | Q  |                                             |                      |           |           |         |           |
|                        |                     |                       |    |                                             |                      |           | 2         |         |           |
|                        |                     |                       |    |                                             |                      |           | 2<br>Effa | icer Re | echercher |
|                        |                     |                       | Rê | suitats ( 8 )                               |                      |           | Effa      | icer Re | echercher |
| N°<br>d'enregistrement | Date de<br>création | Catégorie<br>du titre | Ré | sultats ( 8 )<br>Montant total<br>en devise | Importateur          | Dêclarant | P Effa    | icer Re | operatio  |

#### Figure 27: Demande de report d'acompte (1/3)

- I. Renseignez les paramètres de recherche (tous les champs sont facultatifs)
- 2. Cliquez sur « Rechercher » pour déclencher la recherche ou sur « Effacer » pour réinitialiser les champs
- **3.** Si vous avez choisi d'effectuer la recherche, cliquez sur l'icône de modification du titre comme illustré sur la figure ci-dessus

Vous verrez par la suite s'afficher la page suivante :

|                                      |                       |                      | STREET, DO      |                            |               | Numero I            |
|--------------------------------------|-----------------------|----------------------|-----------------|----------------------------|---------------|---------------------|
| escription Lease method 2.4. Ce      | ntre RC               |                      | IFU [] MAL      | 100407                     |               | RC                  |
| Code PIN professi                    | Taxe                  |                      | Siège<br>social |                            |               | fichier             |
| nnées du Titre d'Importation         |                       |                      |                 |                            |               | 0.00                |
| d'enregistrement                     | Catégorie<br>du titre | (EI) Engagement d' I | Importation     | Etat E                     | Echu          |                     |
| Expediteur Cite Meeting              | Devise                | (USD) Dollars        |                 | Modalités de paiement      | (MRC) Mode do | e reglement combine |
| Régime douanier ADMISSION TEMPORAIRE | Bureau<br>douanier    | AHFIR                |                 | Conditions<br>de Livraison | (CIP) CIP     |                     |
| ) Pays de Provenance 🛛 🌷             |                       |                      |                 |                            |               |                     |
| ) Les Factures 👃                     |                       |                      |                 |                            |               |                     |
| ) Les documents 🛛 🌷                  |                       |                      |                 |                            |               |                     |
| ) Marchandises 👃                     |                       |                      |                 |                            |               |                     |
| ) Suivi Données du Règlement 🛛 🦊     |                       |                      |                 |                            |               |                     |
| ) Marchandises Imputé 🛛 🤴            |                       |                      |                 |                            |               |                     |
|                                      |                       |                      |                 |                            |               |                     |

Figure 28 : Demande de report d'acompte (2/3)

Cliquez ensuite sur le bouton « Rep d'acompte »

## الثباك المحمد المراجعة منام التجارة الغارجية

| LASE / WARTER                                                                                                    |                 |                                |                         |                    | INCOMPANY AND A REPORT OF A DESCRIPTION OF |
|----------------------------------------------------------------------------------------------------|-----------------|--------------------------------|-------------------------|--------------------|--------------------------------------------|
| Description                                                                                                    | Centre RC III   |                                | IFU HERE                | 6.7                | Numero RC                                  |
| Code PIN schlad Taxe                                                                                                    | professionnelle |                                | Siège social            |                    | Nº fichier DCE                             |
| ées du Titre d'Importation                                                                                                    |                 |                                |                         |                    |                                            |
| Nº d'enregistrement                                                                                                    | 10              | Catégorie du titre En          | gagement d'Importation  |                    | Etat Echu                                  |
|                                                                                                    |                 | AD                             | MISSION TEMPORAIR       | -                  |                                            |
| Modalités de paiement Reglement par remise                                                                                                    |                 | PC<br>Régime douanier PE       | DUR<br>RFECTIONNEMENT   | Bure               | eau douanier CASA/PORT/309                 |
|                                                                                                    |                 | AC                             | CTIF (ATPA) AVEC        |                    |                                            |
| Bavice Bellare                                                                                                    | Mas             | PA<br>stant total on device 15 | ALEMENT<br>SO DO        |                    | Evendibeur III                             |
| Conditions de Livraison CIE                                                                                                    | PIOE            | icanic cocar en uevise 10      | correction:             |                    | Lapeuteur                                  |
|                                                                                                    |                 |                                |                         |                    |                                            |
| ées du Domiciliation                                                                                                    |                 |                                |                         |                    |                                            |
| Nº de domiciliation 110330700021                                                                                                    |                 | Date d'accep                   | tation 4 févr. 2014     |                    |                                            |
| Montant Total 150.0                                                                                                    |                 |                                |                         |                    |                                            |
| Montant FDB 100.0                                                                                                    |                 | Montar                         | t FRET 50.0             |                    |                                            |
| Assurance 0.0                                                                                                    |                 | Acce                           | ssoires 0.0             |                    |                                            |
| Date début de validité 04/02/2014 09:1                                                                                                    | 2               | Date fin de v                  | validité 04/08/2014 09: | 12                 |                                            |
| Numéro du RIB<br>bancaire                                                                                                    | Gui             | chet 033                       | Nom du Banque           | ONCIE              | Code (                                     |
| Le montant du règlement 150,00                                                                                                    | 9               | % du montant FOB 150           | 96                      | % du mon           | tant total 100 %                           |
| E Contractor de la contractor de la contra |                 |                                |                         | Date Validité de   |                                            |
| néro autorisation O.C                                                                                                    | Date autorisati | ion Q.C                        | 1011                    | l'autorication O C |                                            |

Figure 29: Demande de report d'acompte (3/3)

- I. Arrivé à ce stade, renseignez
  - Numéro d'autorisation OC : N° d'autorisation fournit par l'office de change en cas de report multiple (ou quand le montant à reporter dépasse les 40%)
  - Date autorisation OC
  - Date de validité de l'autorisation OC
- 2. Cliquez ensuite sur

« Envoyer » pour envoyer la demande de report d'acompte à la

banque,

« Retour » pour revenir à la page précédente,

«Fermer» pour revenir à la page d'accueil

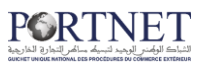

## IX. Demande d'annulation du titre

Dans ce qui suit, est décrit le traitement des demandes de report d'acompte Vous pouvez annuler un Titre d'Importation tant que celui-ci n'a pas été imputé par la douane et/ou qu'il n'a fait l'objet d'aucun règlement financier

#### Liste des Titres d'Importations Nº d'enregistre Catégorie du titre SÉLECTIONNER ant | v Etat SÉLECTIONNER SÉLECTIONNER Y V Message type Nom du Banque Code Date de création du Au: Déclarant 0 Guichet Nº Date de Catégorie Montant total Nom du Importateur Déclarant Devise Etat Operations d'enregistrement création du titre en devise Banque -Domicilié 0

#### Toujours dans la section « Gestion des Titres d'importation »

Figure 30 : Demande d'annulation du titre (1/3)

- I. Renseignez les paramètres de recherche (tous les champs sont facultatifs)
- 2. Cliquez sur « Rechercher » pour déclencher la recherche ou sur « Effacer » pour réinitialiser les champs
- 3. Si vous avez choisi d'effectuer la recherche, cliquez sur l'icône de modification du titre comme illustré sur la figure ci-dessus

Vous verrez par la suite s'afficher la page suivante :

| Gestion du Titre d'Importation        |                                 |                     |                                      |                   |
|---------------------------------------|---------------------------------|---------------------|--------------------------------------|-------------------|
| Importateur                           |                                 |                     |                                      |                   |
| Description                           | RC                              | IFU NEBUTA          | #                                    | RC RC             |
| Code PIN Code PIN Code PIN            | ixe<br>alle                     | Siège<br>social     |                                      | fichier           |
| Données du Titre d'Importation        |                                 |                     |                                      |                   |
| d'enregistrement                      | Catégorie (LI) Licence d'       | Importation         | Etat Domicilié                       |                   |
| Expediteur Bullisums                  | Devise (EUR) Euros              | -                   | Modalités de (RPC) Regler            | nent par credoc 💽 |
| Régime douanier AT D?EMBALLAGES ET CO | Bureau<br>douanier CASA/PORT(3) | 09)                 | Conditions<br>de Livraison (CIP) CIP | •                 |
| (1) Pays de Provenance 🛛 🏺            |                                 |                     |                                      |                   |
| (1)Les Factures 🛛 🔶                   |                                 |                     |                                      |                   |
| (1)Les documents 🛛 🗍                  |                                 |                     |                                      |                   |
| (1) Marchandises 🛛 🦊                  |                                 |                     |                                      |                   |
| (1) Traçabilité du Ministère 🛛 🦂      |                                 |                     |                                      |                   |
| Ch                                    | ang guichet                     | Det. Pre-Dom Det. i | Dom Modifier Déte                    | il Retour         |

Figure 31 : Demande d'annulation du titre (2/3)

Ensuite vous devez renseigner le motif de l'annulation et cliquer sur « Confirmer » :

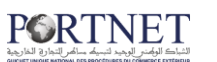

|           |  | 1 |  |
|-----------|--|---|--|
|           |  |   |  |
|           |  |   |  |
|           |  |   |  |
|           |  |   |  |
| Continuer |  |   |  |
|           |  |   |  |

Figure 32: Demande d'annulation du titre (3/3)

Note : Les Motifs de d'annulations sont obligatoires

## X. Demande de modification des données marchandises du titre « Engagement d'importation »

Dans ce qui suit, est décrit le traitement des demandes de modification des données marchandises du titre d'importation déjà domicilié chez une banque, n'a pas été imputé par la douane et/ou n'ayant pas le statut Echu ou Annuler.

| Gestion des Titres d               | l'importation    |                       |        |                            |                    |           |                  |           |          |       |
|------------------------------------|------------------|-----------------------|--------|----------------------------|--------------------|-----------|------------------|-----------|----------|-------|
| Paramètres de rechero              | che              |                       |        |                            |                    |           |                  |           |          |       |
| Nº d'enregistrement                |                  |                       |        |                            | Catégorie du titre | SÉLECT    | ONNER            |           |          | •     |
| Etat                               | (DOM) Domicilié  |                       | •      |                            | Message type       | SÉLECT    | IONNER           | •         |          |       |
| Code                               | No               | m du Banque           |        | Q                          | Date de création   | du:       |                  |           |          |       |
| Au:                                |                  |                       |        |                            | Déclarant          |           |                  |           |          | ্     |
| Guichet                            |                  |                       | (      | 2                          |                    |           |                  |           |          |       |
|                                    |                  |                       |        |                            |                    |           | 2                | ffacer R  | echerche | er    |
|                                    |                  |                       | Ré     | sultats(3)                 |                    |           |                  |           | _        |       |
| <sup>№</sup><br>3 d'enregistrement | Date de création | Catégorie<br>du titre | Devise | Montant total<br>en devise | Importateur        | Déclarant | Nom du<br>Banque | Etat      | Operat   | tions |
| 120101000000000700788.             | 05/07/2016 09:02 | EI                    | Euro   | 100300                     | LASRY MAROO S A    |           | C.A.M            | Domicilié | Ľ        | 0     |

Toujours dans la section « Gestion des Titres d'importation »

- 4. Renseignez les paramètres de recherche (tous les champs sont facultatifs)
- 5. Cliquez sur « Rechercher » pour déclencher la recherche ou sur « Effacer » pour réinitialiser les champs
- 6. Si vous avez choisi d'effectuer la recherche, cliquez sur l'icône de modification du titre comme illustré sur la figure

Vous verrez par la suite s'afficher la page suivante :

## الشاك الوكمني الوجد لتبعك سائم التدارجة المارجية

| Gestion du Titre d'Imp       | ortation                  |                      |                                                            |                       |               |                |            |
|------------------------------|---------------------------|----------------------|------------------------------------------------------------|-----------------------|---------------|----------------|------------|
| Importateur                  |                           |                      |                                                            |                       |               |                |            |
| Description LASRY MAROC S.   | A                         | Centre RC 81         | IFU 103                                                    | 1067                  |               | Numero         | 11299      |
| Code PIN AA04                |                           | Taxe professionnelle | Siège<br>social                                            |                       |               | fichier<br>DCE | 123456789  |
| Données du Titre d'Import    | ation                     |                      |                                                            |                       |               |                |            |
| d'enregistrement 201610000   | 0000700807                | Cat                  | gorie (EI) Engagement d'Importation                        | Etat D                | omicilié      |                |            |
| Expediteur 01234562          |                           |                      | evise (USD) Dollar                                         | paiement              | (2) Reglement | nt par remise  |            |
| douanier AT D?EM             | BALLAGES ET CONTEN        | dou                  | casa/port(309)                                             | de Livraison          | (FOB) FreeOr  | Board          |            |
| ( 1 ) Pays de Provenance     | ÷                         |                      |                                                            |                       |               |                |            |
| (1) Les Factures 🛛 🐣         |                           |                      |                                                            |                       |               |                |            |
| ( 0 ) Les documents 🛛 🐣      | ч                         |                      |                                                            |                       |               |                |            |
| (1) Marchandises 🛛 🕌         |                           |                      |                                                            |                       |               |                |            |
| Désignation                  |                           |                      | Poids n                                                    | et                    |               |                |            |
| Pays d'Origine               | SÉLECTIONNER              | -                    | Unités complémentair                                       | es (KGM) KGM          |               | -              |            |
| Quantité                     |                           |                      | Nomenclatu<br>douaniè                                      | re                    |               | -              | 2          |
| Effacer                      | Ajouter Marchandise       |                      |                                                            |                       |               |                |            |
| Désignation<br>commerciale   | Unités<br>complémentaires | Pays<br>d'Origine    | Nomenclature douaniè                                       | re                    | Quantité      | Poids<br>net   | Operations |
| CENTRALS DE<br>CLIMATISATION | KGM                       | AFGHANISTAN          | 0101300010 - ânes, des espèces domestiqu<br>race pure (a.) | ues, reproducteurs de | 1236          | 1500           | I I X      |
|                              |                           |                      |                                                            |                       |               | ·              |            |
|                              |                           |                      |                                                            |                       |               |                |            |
| Observations                 |                           |                      |                                                            |                       |               | .11            |            |
|                              |                           |                      |                                                            |                       |               |                |            |
|                              |                           |                      |                                                            |                       |               |                |            |
|                              |                           |                      |                                                            | Annuler Det. D        | om Dét        | ail R          | etour      |
|                              |                           |                      |                                                            | Annuler Det. D        | om Dét        | all R          | etour      |

Cliquez à présent sur le bouton « Marchandises » puis cliquer sur l'icône pour modifier les données de la marchandise en question ou renseigner les différentes informations et cliquer sur le bouton « Ajouter Marchandise » pour ajouter de nouvelles marchandises.

## الشاك الولمند البيم سائم التعاري الغاريمة

| Gestion du Titre d'Imp       | portation                 |                   |                     |                                          |                            |               |                |            |
|------------------------------|---------------------------|-------------------|---------------------|------------------------------------------|----------------------------|---------------|----------------|------------|
| Importateur                  |                           |                   |                     |                                          |                            |               |                |            |
| Description LASRY MAROC S    | A                         | Centre RC 81      |                     | IFU 10310                                | 67                         |               | Numero         | 11299      |
| Code PIN AA04                |                           | Taxe              |                     | Siège social                             |                            |               | fichier<br>DCE | 123456789  |
| Données du Titre d'Import    | tation                    |                   |                     |                                          |                            |               |                |            |
| d'enregistrement 20161000    | 00000700807               | Caté<br>du        | gorie (EI) Engageme | nt d'Importation                         | ▼ Etat D                   | omicilié      |                |            |
| Expediteur 01234562          |                           | De                | (USD) Dollar        |                                          | Modalités de paiement      | (2) Reglement | par remise     |            |
| Régime<br>douanier           | BALLAGES ET CONTEN        | Bi<br>doui        | CASA/PORT(30        | 9)                                       | Conditions<br>de Livraison | (FOB) FreeOnl | Board          |            |
| (1) Pays de Provenance       |                           |                   |                     |                                          |                            |               |                |            |
| (1) Les Factures 🛛 👙         |                           |                   |                     |                                          |                            |               |                |            |
| ( 0 ) Les documents 🛛 🦂      | •                         |                   |                     |                                          |                            |               |                |            |
| (1) Marchandises 🛛 👙         |                           |                   |                     |                                          |                            |               |                |            |
| Désignation                  | CENTRALS DE CLIMATISATIO  | N                 |                     | Poids net                                | 1500                       |               |                |            |
| Pays d'Origine               | AFGHANISTAN (AF)          |                   |                     | Unités complémentaires                   | (KGM) KGM                  |               |                |            |
| Quantité [                   | 1236                      | ]                 |                     | Nomenclature<br>douanière                | 0101300010 ánes, de        | es espèces do | nestique 🔍     |            |
| Effacer                      | Modifier Marchandise      |                   |                     |                                          |                            |               |                |            |
| Désignation<br>commerciale   | Unités<br>complémentaires | Pays<br>d'Origine | N                   | Iomenclature douanière                   |                            | Quantité      | Poids<br>net   | Operations |
| CENTRALS DE<br>CLIMATISATION | KGM                       | AFGHANISTAN       | 0101300010 - ânes,  | des espèces domestique<br>race pure (a.) | s, reproducteurs de        | 1236          | 1500           | 🛛 🗙        |
|                              |                           |                   |                     |                                          |                            |               | _              |            |
| Observations                 |                           |                   |                     |                                          |                            |               |                |            |
|                              |                           |                   |                     |                                          |                            |               | đ              |            |
|                              |                           |                   |                     |                                          |                            |               |                |            |
|                              |                           |                   |                     | A                                        | nuler Det. De              | om Déta       | I Re           | etour      |
|                              |                           |                   |                     |                                          |                            |               |                |            |

- 5. Arrivé à ce stade, les champs sont automatiquement pré-remplis avec les anciennes valeurs de la marchandise choisie. Effectuer les modifications souhaitées puis cliquez sur « Modifier Marchandise ».
- 6. La zone « Marchandises » est renommée à « Marchandises modifiées »

| ( 4 ) Merchandises modif                                            | iées                      |                   |                                                                             |          |              |            |
|---------------------------------------------------------------------|---------------------------|-------------------|-----------------------------------------------------------------------------|----------|--------------|------------|
| Désignation<br>commerciale<br>Pays d'Origine<br>Quantité<br>Efforce | SÉLECTIONNER              | V                 | Poids net Unités complémentaires (KGM) KG Nomenclature douanière            | М        | <b>_</b>     |            |
| Désignation<br>commerciale                                          | Unités<br>complémentaires | Pays<br>d'Origine | Nomenclature douanière                                                      | Quantité | Poids<br>net | Operations |
| test 2 nouvelle<br>marchandises                                     | KGM                       | ANGUILLA          | 0101900000 - Autres                                                         | 3000     | 3500         | <b>X</b> X |
| test 1 nouvelle<br>marchandises                                     | KGM                       | AFRIQUE DU<br>SUD | 0101291000 - destinés à la boucherie                                        | 2360     | 25000        | <b>X</b>   |
| BOISSONS test                                                       | KGM                       | SUEDE             | 0101300010 - ânes, des espèces domestiques, reproducteurs de race pure (a.) | 1000     | 1000         | <b>X</b> X |
| Test ajout                                                          | KGM                       | ALBANIE           | 0102292200 - vaches laitières                                               | 1250     | 2500         | 🛛 🗙 🔍      |

7. Une nouvelle zone est affichée « Marchandises approuvées », qui liste les marchandises existantes avant modification.

| ( - )                           |                           |                   |                                                                                     |          |              |
|---------------------------------|---------------------------|-------------------|-------------------------------------------------------------------------------------|----------|--------------|
| Désignation<br>commerciale      | Unités<br>complémentaires | Pays<br>d'Origine | Nomenclature douanière                                                              | Quantité | Poids<br>net |
| test 2 nouvelle<br>marchandises | KGM                       | ANGUILLA          | 0101900000 - Autres                                                                 | 2530     | 3500         |
| test 1 nouvelle<br>marchandises | KGM                       | AFRIQUE DU SUD    | 0101291000 - destinés à la boucherie                                                | 2360     | 25000        |
| BOISSONS test                   | KGM                       | SUEDE             | 0101300010 - ânes, des espèces domestiques, reproducteurs de race pure $({\rm a.})$ | 1000     | 1000         |

8. Cliquez par la suite sur

« **Envoyer Modification Banque** » pour envoyer la demande de modification à la banque

« Retour » pour revenir à la page précédente,

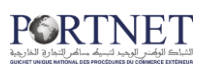

« **Détail** » pour visualiser le détail du titre, « **Det.Dom** » pour visualiser le détail de la domiciliation.

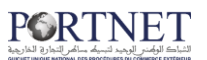

## XI. Consulter les titres d'importation

Différence entre « Gestion des Titres » et « Consultation des Titres » :

L'écran de gestion des titres permet d'interagir avec les données du titre d'importation. Vous pouvez modifier les données, envoyer le titre à qui de droit, ajouter des marchandises, joindre des factures et des documents ... etc

Contrairement à la gestion des titre, le menu « Consultation des titres » affiche également la liste de l'ensemble des titres mais avec un niveau de restriction assez élevé (Impossible de changer les données du titre d'importation, aucun moyen d'envoyer le titre ...)

La consultation des titres à l'avantage d'afficher un détail plus fin pour un titre donné ainsi que la possibilité d'imprimer le titre

Pour consulter les titres d'importation depuis PORTNET, rendez-vous sur la Menu « Consulter des Titres d'importation » depuis le menu de navigation, comme illustré sur la figure ci-dessous :

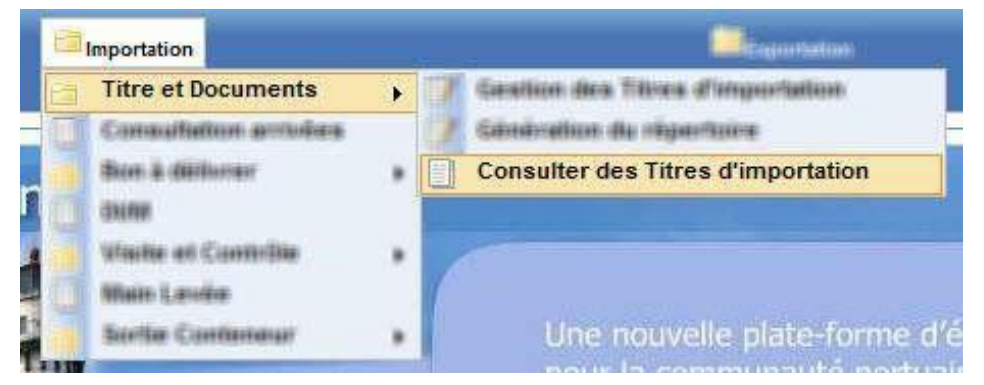

Figure 33 : Accès à la section consultation des titres d'importation

Depuis le menu de navigation :

#### $\Box$ Menu Importation $\rightarrow$ Titre et Documents $\rightarrow$ Consulter des titres d'importation

Le formulaire de recherche s'affiche à présent

Ce formulaire présente un nombre de champs vous permettant de filtrer les résultats de votre de recherche

| ° d'enregistrement | 20.1.0.0000000000.22 |  | Catégorie du titre   | SÉLECTIONNER | ~ |
|--------------------|----------------------|--|----------------------|--------------|---|
| Etat               | SÉLECTIONNER         |  | Message type         | SÉLECTIONNER | ~ |
| Code               | Nom du Banque        |  | Date de création du: |              |   |
| Au:                |                      |  | Déclarant            |              |   |
| Guichet            |                      |  |                      |              |   |

Figure 34: Formulaire de recherche des titres d'importation

La manipulation est identique à celle détaillée dans la partie **« Gestion des titres** d'importation »

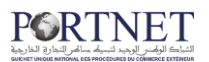

Sélectionnez le titre souhaité parmi les résultats pour pouvoir le visualiser, comme illustré sur la figure ci-dessous

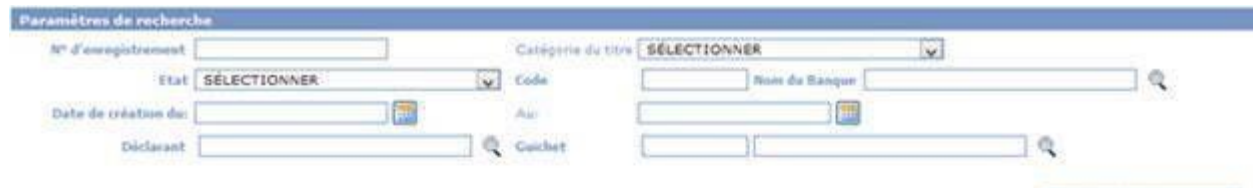

Effacer Rechercher

| Resultate (10)                                                                                                    |                     |                       |         |                            |                  |            |                  |                           |       |       |
|----------------------------------------------------------------------------------------------------|---------------------|-----------------------|---------|----------------------------|------------------|------------|------------------|---------------------------|-------|-------|
| N*<br>d'enregistrement                                                                                                    | Date de<br>création | Catègorie<br>du titre | Devise  | Montant total<br>en devise | Importateur      | Déclariant | Nom du<br>Banque | Etat                      | Opera | tions |
| (all and the second second sec | 11/07/2014 12:31    | B                     | Dithems | 5 050,00                   | LASRY MAROC 5.A  |            | C.M              | Régié                     |       | 6     |
| م معمد معمود معتقر                                                                                                    | 11/07/2014 11:51    | Ð                     | Euros   | 1 050,00                   | LASRY MAROC S.A  |            | BMCE             | Domolé                    | 0     | 0     |
|                                                                                                    | 11/07/2014 11:42    | (U)                   | Euros   | 1 100,00                   | LASRY MAROC S.A  |            | C.M              | Domicilié                 | 0     | 6     |
| Alexander (                                                                                                    | 11/07/2014 11:36    | Ð                     | Euros   | 400,00                     | LASRY MAROC S.A  |            | BMCE             | Echu                      | 0     | 0     |
|                                                                                                    | 11/07/2014 11:33    | Ð                     | Dirhams | 5 050,00                   | LASRY MAROC S.A  |            | C.M              | Reporté                   | 0     | ۲     |
| sistements.                                                                                                    | 11/07/2014 09:43    | Ð                     | Dirhams | 2 000,00                   | LASRY MAROC S.A. |            | BMCE             | Echu                      |       |       |
| -                                                                                                    | 04/07/2014 10:55    | 8                     | Dolars  | 912,00                     | LASRY MAROC S.A  |            | C.M.             | Régié                     |       | ۲     |
|                                                                                                    | 02/07/2014 11:20    | B                     | Euros   | 127 011,00                 | LASRY MAROC S.A  |            | BMCE             | Soumis pour domiciliation | 8     | 6     |
| (All and a state of the state of the state o | 26/06/2014 10:05    | DPI                   | Euros   | -3 090,00                  | LASRY MAROC S.A  |            | C.M              | Pré-domicilation refusée  | 0     | 0     |
|                                                                                                    | 26/06/2014 10:02    | DPI                   | Dirhams | 16 400,00                  | LASRY MAROC S.A  |            | C.M.             | Domicilié                 |       | 6     |

Figure 35: Résultats de la recherche

## الشراك الوكمن الوجد السبك سائل الدورية

| Description Cantre RC 81                                                                                                    |                                                                                                    |                                                                                                    | Cantre R.C. B1                                                                       |                                                                                                    | LFU 103:067                                                                                                    |                                                 | Nomero KC 1                                                                                | 1229                                                                          |
|----------------------------------------------------------------------------------------------------|----------------------------------------------------------------------------------------------------|----------------------------------------------------------------------------------------------------|--------------------------------------------------------------------------------------|----------------------------------------------------------------------------------------------------|----------------------------------------------------------------------------------------------------|-------------------------------------------------|--------------------------------------------------------------------------------------------|-------------------------------------------------------------------------------|
| Code PIN Taxe professionnalle                                                                                                    |                                                                                                    |                                                                                                    | elisselle                                                                            |                                                                                                    | Siège social                                                                                                    |                                                 | Nº fichier DOIL 1                                                                          | 23456789                                                                      |
| nées du Titre                                                                                                    | d'Importation                                                                                                    |                                                                                                    |                                                                                      |                                                                                                    |                                                                                                    |                                                 |                                                                                            |                                                                               |
| N <sup>+</sup> d'enregistrement                                                                                                    |                                                                                                    |                                                                                                    |                                                                                      | Catigorie du titre Bogagement<br>d'importation                                                                                       |                                                                                                    |                                                 | Etat Kéglé                                                                                 |                                                                               |
| Modabhis de painmant Reglament par credo c                                                                                                    |                                                                                                    |                                                                                                    |                                                                                      | Régime douanier SO<br>REI<br>TAI                                                                                                    | Burest douatier CASA/PORT(309)                                                                                                    |                                                 |                                                                                            |                                                                               |
| Condition                                                                                                    | Devise O<br>ni de Livraisoo C                                                                                                    | irhams<br>PT (Carriage Paid To)                                                                                                    | Hon                                                                                  | tant total en devise 50                                                                                                    | 50.00                                                                                                    |                                                 | Expediteur a                                                                               |                                                                               |
| pays de provi                                                                                                    | enances                                                                                                    |                                                                                                    |                                                                                      |                                                                                                    |                                                                                                    |                                                 |                                                                                            |                                                                               |
|                                                                                                    |                                                                                                    |                                                                                                    |                                                                                      | Pays de Provenance                                                                                                    |                                                                                                    |                                                 |                                                                                            |                                                                               |
|                                                                                                    |                                                                                                    |                                                                                                    |                                                                                      | ALGERIE                                                                                                    |                                                                                                    |                                                 |                                                                                            |                                                                               |
| Factures                                                                                                    |                                                                                                    |                                                                                                    |                                                                                      |                                                                                                    |                                                                                                    |                                                 |                                                                                            |                                                                               |
|                                                                                                    | lom                                                                                                    | Devise                                                                                                    | Ho                                                                                   | ntant                                                                                                    | Extension                                                                                                    |                                                 | Date                                                                                       |                                                                               |
| Facture                                                                                                    | re.txt.jpg                                                                                                    | Dirhams                                                                                                    | 60                                                                                   | 0.000                                                                                                    | JPQ .                                                                                                    | ÷                                               | 10/07/2014 12:00                                                                           |                                                                               |
| documents                                                                                                    |                                                                                                    |                                                                                                    |                                                                                      |                                                                                                    |                                                                                                    |                                                 |                                                                                            |                                                                               |
|                                                                                                    |                                                                                                    | fom                                                                                                    | 10                                                                                   | Type Doc.                                                                                                    | Extension                                                                                                    | Date                                            | Description                                                                                |                                                                               |
|                                                                                                    | 14050819037                                                                                                    | 33facture.txt.jpg                                                                                                    |                                                                                      | Information jpg                                                                                                    |                                                                                                    |                                                 |                                                                                            |                                                                               |
| chandises                                                                                                    |                                                                                                    |                                                                                                    |                                                                                      |                                                                                                    |                                                                                                    |                                                 |                                                                                            |                                                                               |
| Déclaratio                                                                                                    | o communiale                                                                                                    | Unités com                                                                                                    | démentaires                                                                          | Paur d'Osisina                                                                                                    |                                                                                                    |                                                 |                                                                                            | 202000                                                                        |
| des KSM                                                                                                    |                                                                                                    |                                                                                                    | Pays u Origine                                                                       | reomenciature                                                                                                    | douaniere                                                                                                    | Quantité                                        | Poids ne                                                                                   |                                                                               |
| Designatio                                                                                                    | des                                                                                                    | N                                                                                                    | GM                                                                                   | ALBANIE                                                                                                    | 97.06.00.00.                                                                                                    | douanière<br>00 - Test1                         | Quantité<br>123.0                                                                          | Poids ne<br>90.0                                                              |
| Designatio                                                                                                    | des                                                                                                    | ю                                                                                                    | GM                                                                                   | ALBANIE                                                                                                    | 97.06.00.00.                                                                                                    | douanière<br>00 - Test1                         | Quantité<br>123.0                                                                          | Poids ne<br>90.0                                                              |
| chundises Im                                                                                                    | des<br>puté                                                                                                    | ĸ                                                                                                    | GM                                                                                   | ALBANIE                                                                                                    | 97.06.00.00.                                                                                                    | douanière<br>00 - Test1                         | Quantité<br>123.0                                                                          | Poids ne<br>90.0                                                              |
| Designation                                                                                                    | des<br>puté<br>d'imputation<br>//2014 12:00                                                                                                    | K                                                                                                    | GM<br>nt imputê<br>100.0                                                             | ALBANIE<br>Devise                                                                                                    | 97.06.00.00.                                                                                                    | douanière<br>00 - Test1                         | Quantité<br>123.0<br>Obser                                                                 | Poids ne<br>90.0<br>vations                                                   |
| Designation<br>Date (<br>11/07                                                                                                    | des<br>puté<br>l'imputation<br>/2014 12:00                                                                                                    | Ki<br>Monta                                                                                                    | GM<br>nt imputé<br>100.0                                                             | ALBANIE<br>Devise<br>Dirhama                                                                                                    | 97.06.00.00.                                                                                                    | douaniere<br>00 - Test1                         | Quantité<br>123.0<br>Obser                                                                 | Poids ne<br>90.0<br>vations                                                   |
| Designado<br>Date (<br>11/07                                                                                                    | des<br>puté<br>fimputation<br>/2014 12:00                                                                                                    | Ki<br>Honta                                                                                                    | SM<br>nt imputé<br>100.0                                                             | ALBANIE<br>Devise<br>Dirhama                                                                                                    | 97.06.00.00.                                                                                                    | douaniere<br>00 - Test1                         | Quantite<br>123.0<br>Obser                                                                 | Poids ne<br>90.0<br>vations                                                   |
| Designatio<br>Chundines Tri<br>Date 4<br>11/07<br>nões du Dom                                                                                                    | des<br>puté<br>fimputation<br>/2014 12:00<br>cifiation<br>If de domiciliat<br>Similant T                                                                                                    | Monta<br>4                                                                                                    | ot imputé<br>NOC.0                                                                   | ALBANIE<br>Devise<br>Dirhama<br>Date d'acceptat                                                                                      | 00000000000000000000000000000000000000                                                                                                    | douaniere<br>00 - Test1                         | Quantite<br>123.0<br>Obser                                                                 | Poids ne<br>90.0<br>vations                                                   |
| Designation<br>Date 4<br>11/07<br>nées du Dom                                                                                                    | des<br>puté<br>l'imputation<br>/2014 12:00<br>ciliation<br>Iff de domeillat<br>Huntant To<br>Montant J                                                                                                    | Monta<br>Monta<br>ion 20<br>otal 5000.0                                                                                                    | GM<br>nt imputé<br>100.0                                                             | ALBANIE<br>Devise<br>Dirhama<br>Date d'acceptat<br>Hontant P                                                                         | Dum<br>Dum<br>11 jul. 2014                                                                                                    | douaniere<br>00 - Testi                         | Quantite<br>123.0<br>Obser                                                                 | Poids ne<br>90.0<br>vations                                                   |
| Designatio                                                                                                    | des<br>puté<br>d'imputation<br>//2014 12:00<br>Sciliation<br>M* de domiciliat<br>Hontant J<br>Ansea<br>Ito Aldert de service                                                                                                    | Monta<br>Monta<br>Stal 5050.0<br>OB 500.0<br>OB 500.0<br>OB 500.0<br>OB 500.0                                                                                                    | GM<br>nt imputé<br>100.0                                                             | ALBANIE Devise Dirhama Date d'acceptat Hontant P Access Date fin de volt                                                             | Dum<br>97.06.00.00.<br>Dum<br>tim 11 juit 2014<br>Hat 50.0<br>aires 0.0                                                                                                    | douaniere<br>00 - Testi                         | Quantite<br>123.0<br>Obser                                                                 | Poids ne<br>90.0<br>vations                                                   |
| Designatio<br>Dumdines Trin<br>Date (<br>11/07<br>nées du Dom                                                                                                    | des<br>puté<br>fimputation<br>//2014 12:00<br>ciliation<br>Nº de domiciliat<br>Montant F<br>Actoria<br>ste début de valle<br>n EDB                                                                                                    | ion 22<br>stal 5000.0<br>otal 5000.0<br>otal 5000.0<br>ota 5000.0<br>ncm 0.0<br>dité 11/07/2014                                                                                                    | of imputê<br>100.0                                                                   | ALBANIE<br>Devise<br>Dirhams<br>Date d'acceptat<br>Hontant P<br>Accesso<br>Date fin de valu                                          | Dum<br>97.06.00.00.<br>Dum<br>tion 11 juit 2014<br>HET 50.0<br>drift 11/01/2015                                                                                              | douaniere<br>00 - Testi                         | Quantite<br>123.0<br>Obser                                                                 | Poids ne<br>90.0                                                              |
| Designation<br>Date (<br>11/07<br>nées du Dom<br>Da<br>Numéro du<br>Da                                                                                                    | des<br>puté<br>fimputation<br>/2014 12:00<br>ciliation<br>M* de domiciliat<br>Hindant I<br>Ansant I<br>Ansant I | Monta<br>ion 88<br>otal 5000.0<br>00 5000.0<br>dité 11/07/2014                                                                                                    | GM<br>nt imputê<br>100.0<br>Cuiche                                                   | ALBANIE<br>Devise<br>Dirhams<br>Date d'acceptat<br>Hontant P<br>Access<br>Date fin de valo                                           | Dum<br>97.06.00.00.<br>Dum<br>tion 11 juit 2014<br>Har 50.0<br>dine 11/01/2015<br>Hom du Bangur                                                                              | douaniere<br>00 - Testi                         | Quantite<br>123.0<br>Obser                                                                 | Poids ne<br>90.0<br>vations                                                   |
| Designation<br>humdines Tri<br>Date (<br>11/07<br>nóes du Dom<br>Or<br>Numéro di<br>han<br>han                                                                                                    | des<br>poté<br>fimputation<br>//2014 12:00<br>collation<br>H <sup>4</sup> de domediat<br>Hontart T<br>Montart T<br>Montart T<br>Assue<br>the début de valle<br>HLD<br>collar<br>collar<br>de de second                                                                                                    | No<br>Honta<br>ine 88<br>otal 5030.0<br>(06 5000.0<br>(06 5000.0<br>(06 5000.0<br>(16 11/07/2014                                                                                                    | GM<br>nt imputé<br>100.0<br>Caiche                                                   | ALBANIE<br>Devise<br>Dirhama<br>Date d'acceptat<br>Hontant P<br>Access<br>Date fin de valu                                           | Durn<br>97.06.00.00.<br>Durn<br>tion 11 juil 2014<br>Hall 50.0<br>dité 11/01/2015<br>Nons du Banque                                                                          | douaniere<br>00 - Testi                         | Quantite<br>123.0<br>Obser                                                                 | Poids ne<br>90.0<br>vations                                                   |
| Designatio<br>Inménes Im<br>Date (<br>11/07<br>nôtes du Dom<br>Da<br>Numéro di<br>bas                                                                                                    | des<br>pots<br>fimputation<br>/2014 12:00<br>ciliator<br>Montant I<br>Montant I<br>Assers<br>the début de valié<br>n (LD)<br>caise<br>potention de Librog                                                                                                    | Monta<br>Monta<br>ine 88<br>otal 5030.0<br>005 5000.0<br>era 0.0<br>fite 11/07/2014<br>mande                                                                                                    | GM<br>nt imputé<br>100.0                                                             | Devise<br>Devise<br>Dirhama<br>Date d'acceptat<br>Hontant P<br>Accesso<br>Date fin de valu                                           | Durn<br>97.06.00.00.<br>Durn<br>tim 11 juil 2014<br>Half 50.0<br>dine 0.0<br>dine 11/01/2015<br>Nom du Banque                                                                | Description                                     | Quantité<br>123.0<br>Obser                                                                 | Poids ne<br>90.0                                                              |
| Designatio<br>Chandines Tar<br>Date 4<br>11/07<br>nées du Donn<br>Du<br>Ruméro di<br>Bao                                                                                                    | des<br>poté<br>d'imputation<br>//2014 12:00<br>collation<br>Nº de domiciliat<br>Montant l<br>Montant l<br>Assers<br>atte debut de valle<br>i RLB<br>caise<br>anneen de Econo<br>Di<br>Situation Ag                                                                                                    | Monta<br>Monta<br>4<br>000<br>00<br>00<br>00<br>00<br>00<br>00<br>00<br>00<br>00<br>00<br>00                                                                                                    | GM<br>nt imputê<br>100.0<br>Cuiche                                                   | Devise<br>Devise<br>Dirhams<br>Date d'acceptat<br>Hontait I<br>Access<br>Date fin de valo<br>Date<br>13 août 2014                    | Bonnicatore<br>97.06.00.00.<br>Durn<br>tinn 111uit.2014<br>Haff 50.0<br>dise 11/01/2015<br>Hom du Bangur                                                                     | Description                                     | Quantité<br>123.0<br>Obser<br>Code                                                         | Poids ne<br>90.0                                                              |
| Designation<br>Designation<br>Date (<br>11/07<br>nées du Dom<br>Du<br>Bunées du Dom<br>Du<br>Bunées du Dom                                                                                                    | des<br>puté<br>d'imputation<br>//2014 12:00<br>colliation<br>M* de domiciliat<br>Hontant J<br>Ansea<br>the débud de valle<br>Ansea<br>the débud de valle<br>Ansea<br>the débud de valle<br>Ansea<br>cans<br>De<br>Situation Aj<br>listère                                                                                                    | Monta<br>Monta<br>Monta | of imputê<br>100.0<br>Cash                                                           | ALBANIE<br>Devise<br>Dirhama<br>Date d'acceptat<br>Hontant P<br>Access<br>Date fin de valu<br>Date fin de valu                       | Dum           97.06.00.00.           Dum           Dum           timn 11 juil: 2014           RET 50.0           aims 0.0           ditté 11/01/2015           Hom du Banque | Description                                     | Quantité<br>123.0<br>Obser<br>Code                                                         | Poids ne<br>90.0<br>vations                                                   |
| Designato<br>Chandines Int<br>Date (<br>11/07<br>nière du Dom<br>Da<br>Numéro di<br>bas<br>sanden et Int<br>Sanden et Int<br>Décision                                                                                                    | des<br>poté<br>fimputation<br>/2014 12:00<br>collation<br>It <sup>4</sup> de domiciliat<br>Montant l<br>Montant l<br>Assura<br>ste début de valie<br>i REB<br>caire<br>Driven de Bongo<br>Di<br>Situation Aj                                                                                                    | Monta<br>Monta<br>Monta | GM<br>nt imputé<br>100.0<br>Calch                                                    | Devise<br>Dirhama<br>Dirhama<br>Date d'acceptat<br>Montant P<br>Accesso<br>Date fin de valo<br>Date fin de valo<br>Date 13 août 2014 | Durn<br>97.06.00.00.<br>Durn<br>tim 11juel 2014<br>Haf 50.0<br>dité 11/01/2015<br>Nom du Bangur<br>Date de la déc                                                            | Description                                     | Quantité<br>123.0<br>Obser<br>Code<br>de demande                                           | Poids ne<br>90.0<br>vations                                                   |
| Designation<br>Date (<br>11/07<br>nées du Dom<br>Bunéro du<br>Bunéro du | des<br>puté<br>d'imputation<br>/2014 12:00<br>cciliation<br>Iff de domciliat<br>Hontant I<br>Asses<br>to debut de valle<br>Asses<br>to debut de valle<br>case<br>proces de Baoque<br>De<br>Situation Aj<br>situation Aj                                                                                                    | Monta<br>Monta<br>Monta | GM<br>nt imputê<br>100.0<br>Casche                                                   | ALBANIE  Devise Dirhama  Date d'acceptat  Rontant P  Access Date fin de valo  Date 13 soût 2014  N° de la visa                       | Durn<br>97.06.00.00.<br>Durn<br>tim 11 jul. 2014<br>Att 50.0<br>ans 0.0<br>dité 11/01/2015<br>Hors du Bangur<br>Date de la déc                                               | Description                                     | Quantité<br>123.0<br>Obser<br>Code<br>de demande                                           | Poids ne<br>90.0<br>vations                                                   |
| Designation<br>Designation<br>Date (<br>11/07<br>nées du Dom<br>Da<br>Numéro di<br>bas<br>nandes et Info<br>bas<br>nandes et Info<br>bas<br>nandes et Info<br>bas<br>nandes et Info<br>bas                                                                                                    | des put dimputation //2014 12:00 collation //2014 12:00 collation //2014 12:00 collation /// ///// //// ////// ////// /////// ////                                                                                                    | ion 88<br>stal 5000.0<br>(08 5000.0<br>(08 5000.0<br>inte 0.0<br>dité 11/07/2014<br>fermande<br>purement du Titre<br>Nom Département                                                                                                    | of imputê<br>100.0<br>Cash                                                           | Devise<br>Dirhama<br>Dirhama<br>Date d'acceptat<br>Hontant P<br>Access<br>Date fin de vali<br>Date<br>13 août 2014                   | Dum<br>97.06.00.00.<br>Dum<br>tion 11 juil 2014<br>Auf 50.0<br>dité 11/01/2015<br>Non du Bangur<br>Date de la déc                                                            | douaniere<br>00 - Testi<br>Description<br>ision | Quantité<br>123.0<br>Obser<br>Code<br>de demande<br>Commi                                  | Poids ne<br>90.0<br>vations                                                   |
| Designato<br>Designato<br>Date (<br>11/07<br>nées du Dom<br>Or<br>Ruméro di<br>ban<br>andres et Info<br>Salité du Maria<br>Décision                                                                                                    | des<br>poté<br>fimputation<br>/2014 12:00<br>ciliation<br>It <sup>4</sup> de dominiliat<br>Montant I<br>Montant I<br>Montant I<br>Asserie<br>tre début de valié<br>n ILD<br>caserie<br>Devise<br>Dirhams                                                                                                    | ion 22<br>ion 22<br>ion 22                                                                                                    | GM<br>nt imputê<br>100.0<br>Cach<br>Type du ri<br>Rêglement                          | ALBANIE                                                                                                    | Durn<br>97.06.00.00.<br>Durn<br>tion 11 jul. 2014<br>Haf 50.0<br>dité 11/01/2015<br>Non du Bangur<br>Date de la déc<br>Numéro de la formul<br>99                             | Description<br>ision                            | Quantité 123.0 Obser Code de demande Commo Mode du règie Reglement pai                     | Poids ne<br>90.0<br>vations                                                   |
| Designato<br>Designato<br>Date (<br>11/07<br>nées du Dom<br>De<br>Numéro di<br>bas<br>nandes et Info<br>Décision<br>Décision<br>Decision                                                                                                    | des  des  des  fimputation  /2014 12:00  cultation  If de domiciliat  Hontant I  Ausora  te début de valie  IEE  cate  Devise  Devise  Derisen  Derisen  Der                                                                                                    | No         No           No         No           No         No           No         No           Nom Département         No           Date         10 juil. 2014           13 août 2014         13 août 2014                                                                                                    | GM<br>nt imputé<br>100.0<br>Carche<br>Carche<br>Type da ri<br>Règlement<br>Règlement | ALBANIE                                                                                                    | Durn<br>97.06.00.00.<br>Durn<br>11 juil. 2014<br>Haff 50.0<br>dité 11/01/2015<br>Hom du Bangur<br>Date de la déc<br>Numéro de la formul<br>99                                | Description                                     | Quantité<br>123.0<br>Obser<br>Code<br>de demande<br>Comm<br>Hode du règle<br>Reglement par | Poids ne<br>90.0<br>vations<br>metaire<br>internations<br>remise<br>transfert |

Figure 36: Détails d'un titre d'importation

Pour imprimer le Titre, il suffit de cliquer sur le bouton **« Imprimer »**. Ci-dessous un exemple d'impression :

## الشباك المراضي الموجد التسميم سائم التعاري الغاريونية

| MPORTATEUR                                        |              | Régime douanier                    |                                              |                        |                              |             |  |  |  |
|---------------------------------------------------|--------------|------------------------------------|----------------------------------------------|------------------------|------------------------------|-------------|--|--|--|
|                                                   | AT DE MATE   | AT DE MATERIEL SOUMIS A REDEVANCES |                                              |                        |                              |             |  |  |  |
| N* R.C 11229                                      |              |                                    |                                              |                        |                              |             |  |  |  |
| EXPEDITEUR                                        |              |                                    | Bureau douanier                              | Bureau douanier        |                              |             |  |  |  |
|                                                   |              |                                    |                                              |                        |                              |             |  |  |  |
| a                                                 |              |                                    | CASA/PORT(3)                                 | 09)                    |                              |             |  |  |  |
| Montant total en devises                          |              |                                    | Pays d'origine                               |                        |                              |             |  |  |  |
|                                                   |              |                                    | ALBANIE.                                     |                        |                              |             |  |  |  |
| 5 050,00                                          |              |                                    | Pays de provenance                           |                        |                              |             |  |  |  |
|                                                   |              |                                    | ALGERIE.                                     |                        |                              |             |  |  |  |
| Conditions de Livraison                           |              |                                    | N <sup>e</sup> Nomenclature do               | uanière                |                              |             |  |  |  |
| CPT (Carriage Paid To)                            |              |                                    | Testi                                        | Testi                  |                              |             |  |  |  |
| Désignation commerciale des m                     | narchandises |                                    | Poids net                                    | Paids net              |                              |             |  |  |  |
|                                                   |              |                                    | 90.0                                         |                        |                              |             |  |  |  |
| des                                               |              |                                    | Unités complémenta                           | Unités complémentaires |                              |             |  |  |  |
|                                                   |              |                                    | KGM                                          | KGM                    |                              |             |  |  |  |
| Date, cachet et signature de lilm                 | portateur    |                                    |                                              |                        |                              |             |  |  |  |
|                                                   |              |                                    |                                              |                        |                              |             |  |  |  |
| N <sup>e</sup> et date d'enregistrement(2)        |              |                                    |                                              | Validite:              |                              |             |  |  |  |
| A real and the second second                      |              |                                    |                                              | Au: 11/01/2015         | 5                            |             |  |  |  |
| Avis du Département Technique Décision du<br>Comm |              |                                    | du Ministère Chargé du<br>nimenros Extérieur | Bang<br>Numéro         | ue domiciliata<br>du RIB ban | re<br>caire |  |  |  |
|                                                   |              |                                    |                                              | -                      | -                            | •           |  |  |  |
|                                                   |              | IMPUTA                             | TIONS DOUANIERES                             |                        |                              |             |  |  |  |
| Code bureau                                       | Emargem      | ant                                | N <sup>e</sup> et date D.U.M                 | Date dimputation       | Quantité                     | Valeur      |  |  |  |
|                                                   |              |                                    |                                              | 11/07/2014             | 400.0                        |             |  |  |  |
|                                                   |              |                                    |                                              |                        |                              |             |  |  |  |
|                                                   |              |                                    |                                              |                        |                              |             |  |  |  |

## XII. Suivi des opérations : Service de NOTIFICATIONS PORTNET

Tout au long de votre parcous sur PortNet et au fur et à mesure des différents échanges relatifs à votre dossier, vous allez recevoir des notifications emails instantanées.

Etant soucieux de vous faciliter votre travail au quotidien, nous vous avons mis à votre disposition ce service afin de vous permettre de suivre l'état de votre dossier via votre adresse de messagerie, sans avoir à vous connecter au Guichet Unique.

Ci-dessous une vue globale sur les différentes notifications que vous allez recevoir :

| Processus     | Action                                             | Notifications emails instantannées envoyées par PortNet                                                            | Cibles      |
|---------------|----------------------------------------------------|----------------------------------------------------------------------------------------------------|-------------|
|               | Envoi de la demande<br>(Engagement<br>Importation) | NOTIFICATION PORTNET : DEMANDE DE DOMICILIATION DU TITRE D'IMPORTATION N°<br>XXXXXXXXXXXXXX                        | Importateur |
|               |                                                    | NOTIFICATION PORTNET : DEMANDE DE DOMICILIATION DU TITRE D'IMPORTATION N°<br>XXXXXXXXXXXXXX                        | Transitaire |
|               | Envoi de la demande<br>(Licence et DPI)            | NOTIFICATION PORTNET : DEMANDE DE VISA D'AUTORISATION DU TITRE D'IMPORTATION<br>N° XXXXXXXXXXXX                    | Importateur |
|               |                                                    | NOTIFICATION PORTNET : DEMANDE DE VISA D'AUTORISATION DU TITRE D'IMPORTATION N° XXXXXXXXXXXXXXXXXXXXXXXXXXXXXXXXXX | Transitaire |
|               | Pré-domiciliation<br>Bancaire                      | NOTIFICATION PORTNET : DEMANDE DE PRÉ-DOMICILIATION DU TITRE D'IMPORTATION N°<br>XXXXXXXXXXXXXX                    | Importateur |
|               |                                                    | NOTIFICATION PORTNET : DEMANDE DE PRÉ-DOMICILIATION DU TITRE D'IMPORTATION N°<br>XXXXXXXXXXXXXX                    | Transitaire |
|               | Visa MCINET                                        | NOTIFICATION PORTNET : ACCEPTATION DE LA DEMANDE DE VISA D'AUTORISATION DU<br>TITRE D'IMPORTATION N°XXXXXXXXXXXX   | Importateur |
| Titre         |                                                    | NOTIFICATION PORTNET : ACCEPTATION DE LA DEMANDE DE VISA D'AUTORISATION DU<br>TITRE D'IMPORTATION N°XXXXXXXXXXXX   | Transitaire |
| d'importation | Domiciliation                                      | NOTIFICATION PORTNET : ACCEPTATION DE LA DEMANDE DE DOMICILIATION DU TITRE<br>D'IMPORTATION N°XXXXXXXXXXXXX        | Importateur |
|               |                                                    | NOTIFICATION PORTNET : ACCEPTATION DE LA DEMANDE DE DOMICILIATION DU TITRE<br>D'IMPORTATION N°XXXXXXXXXXXX         | Transitaire |
|               |                                                    | NOTIFICATION PORTNET : REFUS DE LA DEMANDE DE DOMICILIATION DU TITRE<br>D'IMPORTATION N°XXXXXXXXXXXX               | Importateur |
|               |                                                    | NOTIFICATION PORTNET : REFUS DE LA DEMANDE DE DOMICILIATION DU TITRE<br>D'IMPORTATION N°XXXXXXXXXXXX               | Transitaire |
|               | Réglement Financier                                | NOTIFICATION PORTNET : RÈGLEMENT FINANCIER SUR LE TITRE D'IMPORTATION<br>N°XXXXXXXXXXXXX                           | Importateur |
|               |                                                    | NOTIFICATION PORTNET : RÈGLEMENT FINANCIER SUR LE TITRE D'IMPORTATION N°<br>XXXXXXXXXXXXX                          | Transitaire |
|               | Imputation<br>Douanière                            | NOTIFICATION PORTNET : IMPUTATION DOUANIÈRE DU TITRE D'IMPORTATION N°<br>XXXXXXXXXXXXX                             | Importateur |
|               |                                                    | NOTIFICATION PORTNET : IMPUTATION DOUANIÈRE DU TITRE D'IMPORTATION N°<br>XXXXXXXXXXXXXX                            | Transitaire |

#### GUIDE UTILISATEUR PORTNET : TITRE D'IMPORTATION – IMPORTATEUR/DECLARANT

## الشباك المراضي الموجد التسميم سائم التعاري الغاريونية

| Processus     | Action                     | Notifications emails instantannées envoyées par PortNet                                                       | Cibles      |
|---------------|----------------------------|----------------------------------------------------------------------------------------------------|-------------|
|               | Changement de<br>Guichet   | NOTIFICATION PORTNET : DEMANDE DE CHANGEMENT DE GUICHET DU TITRE<br>D'IMPORTATION N° XXXXXXXXXXXX             | Importateur |
|               |                            | NOTIFICATION PORTNET : DEMANDE DE CHANGEMENT DE GUICHET DU TITRE<br>D'IMPORTATION N° XXXXXXXXXXXXX            | Transitaire |
|               |                            | NOTIFICATION PORTNET : CHANGEMENT DE GUICHET DU TITRE D'IMPORTATION N°<br>XXXXXXXXXXXXXX                      | Importateur |
|               |                            | NOTIFICATION PORTNET : CHANGEMENT DE GUICHET DU TITRE D'IMPORTATION N°<br>XXXXXXXXXXXXXX                      | Transitaire |
|               |                            | NOTIFICATION PORTNET : DEMANDE DE MODIFICATION DU TITRE D'IMPORTATION N°<br>XXXXXXXXXXXXXXX                   | Importateur |
|               |                            | NOTIFICATION PORTNET : DEMANDE DE MODIFICATION DU TITRE D'IMPORTATION N°<br>XXXXXXXXXXXXXXX                   | Transitaire |
|               |                            | NOTIFICATION PORTNET : ACCEPTATION DE LA DEMANDE DE MODIFICATION DU TITRE<br>D'IMPORTATION N° XXXXXXXXXXXXXXX | Importateur |
|               | Wouncation                 | NOTIFICATION PORTNET : ACCEPTATION DE LA DEMANDE DE MODIFICATION DU TITRE<br>D'IMPORTATION N° XXXXXXXXXXXXXXX | Transitaire |
|               |                            | NOTIFICATION PORTNET : REJET DE LA DEMANDE DE MODIFICATION DU TITRE<br>D'IMPORTATION N° XXXXXXXXXXXXX         | Importateur |
|               |                            | NOTIFICATION PORTNET : REJET DE LA DEMANDE DE MODIFICATION DU TITRE<br>D'IMPORTATION N° XXXXXXXXXXXXXX        | Transitaire |
|               | Annulation                 | NOTIFICATION PORTNET : DEMANDE D'ANNULATION DU TITRE D'IMPORTATION N°<br>XXXXXXXXXXXXXX                       | Importateur |
| Titre         |                            | NOTIFICATION PORTNET : DEMANDE D'ANNULATION DU TITRE D'IMPORTATION N°<br>XXXXXXXXXXXXXX                       | Transitaire |
| d'importation |                            | NOTIFICATION PORTNET : ACCEPTATION DE LA DEMANDE D'ANNULATION DU TITRE<br>D'IMPORTATION N° XXXXXXXXXXXXXX     | Importateur |
|               |                            | NOTIFICATION PORTNET : ACCEPTATION DE LA DEMANDE D'ANNULATION DU TITRE<br>D'IMPORTATION N° XXXXXXXXXXXXXX     | Transitaire |
|               |                            | NOTIFICATION PORTNET : REJET DE LA DEMANDE D'ANNULATION DU TITRE<br>D'IMPORTATION N° XXXXXXXXXXXXX            | Importateur |
|               |                            | NOTIFICATION PORTNET : REJET DE LA DEMANDE D'ANNULATION DU TITRE<br>D'IMPORTATION N° XXXXXXXXXXXXX            | Transitaire |
|               | Echus                      | NOTIFICATION PORTNET : LE TITRE D'IMPORTATION N° XXXXXXXXXXX EST ECHU                                         | Importateur |
|               |                            | NOTIFICATION PORTNET : LE TITRE D'IMPORTATION N° XXXXXXXXXXX EST ÉCHU                                         | Transitaire |
|               | Demande de<br>Prolongation | NOTIFICATION PORTNET : DEMANDE DE PROLONGATION DU TITRE D'IMPORTATION N°<br>XXXXXXXXXXXXXX                    | Importateur |
|               |                            | NOTIFICATION PORTNET : DEMANDE DE PROLONGATION DU TITRE D'IMPORTATION N°<br>XXXXXXXXXXXXXX                    | Transitaire |
|               |                            | NOTIFICATION PORTNET : PROLONGATION DU TITRE D'IMPORTATION N° XXXXXXXXXXXXXX                                  | Importateur |
|               |                            | NOTIFICATION PORTNET : PROLONGATION DU TITRE D'IMPORTATION N° XXXXXXXXXXXXXX                                  | Transitaire |
|               |                            | NOTIFICATION PORTNET : REJET DE LA DEMANDE DE PROLONGATION DU TITRE<br>D'IMPORTATION N° XXXXXXXXXXXXX         | Importateur |
|               |                            | NOTIFICATION PORTNET : REJET DE LA DEMANDE DE PROLONGATION DU TITRE<br>D'IMPORTATION N° XXXXXXXXXXX           | Transitaire |

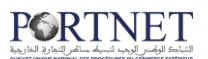

## XIII. Assistance et appui aux utilisateurs

Notre centre de relation clients est à votre disposition pour toutes vos demandes d'information et/ou d'assistance, à travers :

- la plateforme d'assistance en ligne accessible via le lien ci-après :<u>http://reclamation.portnet.ma/</u>
- Assistance téléphonique sur le 05 20 47 31 00.

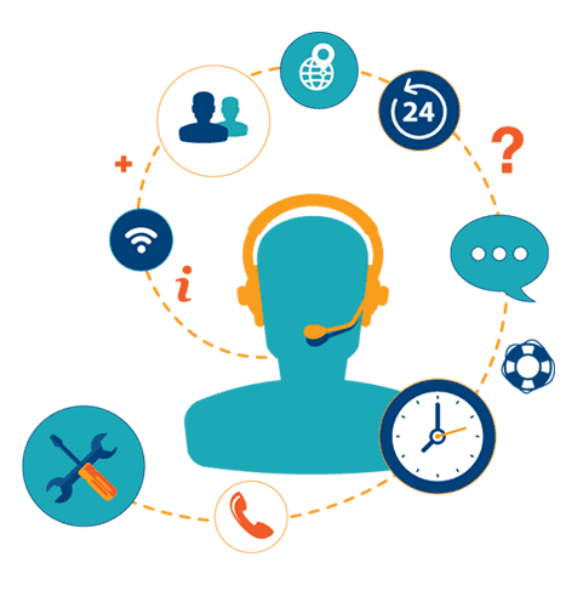